### AUCE & OZ

#### POURSUITES LED

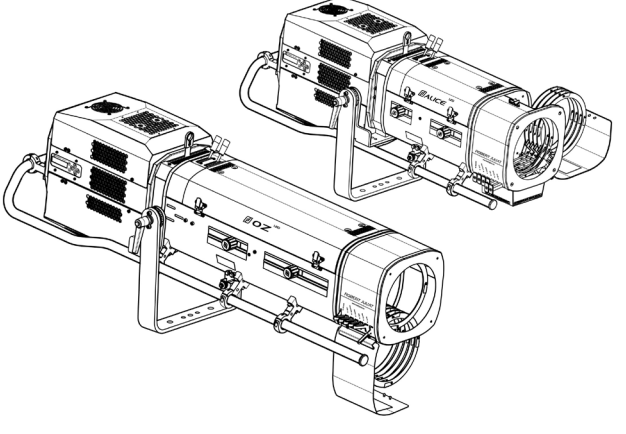

OZ 1169TC / ALICE 1469TC (COMMANDES PAR LE DESSUS)

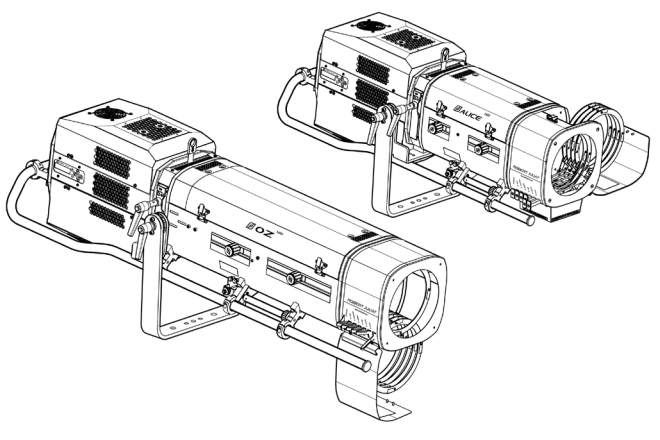

OZ 1169 / ALICE 1469

LED 600 W

| Angles    | Commandes     | Modèle        |                |  |
|-----------|---------------|---------------|----------------|--|
|           |               | Standard / CE | Nord-Américain |  |
| 7 – 14,5° | Sur le dessus | 1169TC (v3)   | 1169CTC (v3)   |  |
| 13 – 24°  | Sur le dessus | 1469TC (v3)   | 1469CTC (v3)   |  |

| Angles                | Commandes   | Modèle        |                |  |
|-----------------------|-------------|---------------|----------------|--|
|                       |             | Standard / CE | Nord-Américain |  |
| 7 – 14,5° Sur le côté |             | 1169 (v3)     | 1169C (v3)     |  |
| 13 – 24°              | Sur le côté | 1469 (v3)     | 1469C (v3)     |  |

Version du produit : V3

Software : FIRMWARE V4.00

Date: 19/01/24

#### DN41135201 (FR)

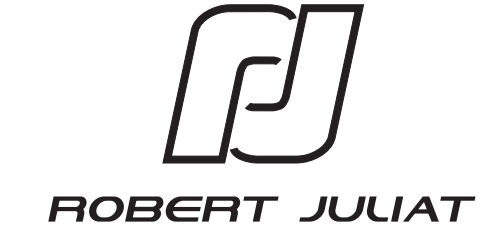

Robert Juliat S.A.S. 32, rue de Beaumont, F 60530 Fresnoy-en-Thelle - tél.: +33 (0)3 44 26 51 89 - info@robertjuliat.fr

#### Sommaire

| 1 | Instru     | ctions d'utilisation                                                           | 1               |
|---|------------|--------------------------------------------------------------------------------|-----------------|
| 2 | Prései     | ntation                                                                        | 2               |
|   | 2.1        | Fonctions                                                                      | 2               |
|   | 2.2        | Plaque d'identification                                                        | 3               |
|   | 2.3        | Accessoires inclus                                                             | 3               |
|   | 2.4        | Accessoires                                                                    | 4               |
| 3 | Install    | ation                                                                          | 5               |
|   | 3.1        | Mécaniaue                                                                      | 5               |
|   |            | 3.1.1 Positions d'utilisation                                                  | 5               |
|   |            | 3.1.2 Distance minimale entre l'annareil et une matière inflammable            | 5               |
|   |            | 3.1.3 Conditions d'utilisation                                                 | 5               |
|   |            |                                                                                | 5               |
|   |            | 2.1.5 Mission place d'un tropied                                               | 5               |
|   | 2 2        | flactrique                                                                     | 0               |
|   | 3.2        |                                                                                | /               |
|   |            | 3.2.2 Alian autotica                                                           | /               |
|   |            | 3.2.2 Alimentation                                                             | /               |
|   | 3.3        |                                                                                | 8               |
|   |            | 3.3.1 DMX 512-A / RDM                                                          | 8               |
|   |            | 3.3.2 Art-Net / sACN                                                           | 9               |
|   |            | 3.3.3 Ethernet / DMX node                                                      | 9               |
|   | 3.4        | Accessoires                                                                    | 10              |
|   |            | 3.4.1 Cassette iris à fermeture totale                                         | 10              |
|   |            | 3.4.2 Changeur 6 couleurs - boomerang (disponible uniquement pour OZ)          | 10              |
|   |            | 3.4.3 Changeur 6 couleurs - push-pull (ALICE)                                  | 11              |
|   |            | 3.4.4 Porte-gobo                                                               | 11              |
|   |            | 3.4.5 Cassette avant à double-glissière pour accessoires 215 x 215 mm (option) | 12              |
|   |            | 3.4.6 Verre dépoli / CTO (option)                                              | 12              |
|   |            | 3.4.7 Porte-filtre interne 120 x 120 mm (option)                               | 13              |
|   |            | 3.4.8 Guillotine horizontale (option)                                          | 13              |
|   |            | 3.4.9 Trépieds                                                                 | 14              |
|   |            | 3.4.10 Fourche renforcée orientable (option)                                   | 14              |
|   |            | 3.4.11 Viseur de poursuite Telrad (option)                                     | 14              |
|   |            | 3.4.12 Flight-case (option)                                                    | 15              |
| 4 | Opéra      | tions                                                                          | 16              |
|   | 4.1        | Intensité lumineuse                                                            | 16              |
|   |            | 4.1.1 Etendue                                                                  |                 |
|   |            | 4.1.2 Contrôle                                                                 | 16              |
|   |            | 4.1.3 Paramètres                                                               | 16              |
|   |            | 4.1.3.1 Résolution de la gradation - DMY uniquement                            | 16              |
|   |            | 4.1.2.2 Courbe de gradation                                                    | 10              |
|   |            | 4.1.3.2 Courbe de gradation                                                    | 10              |
|   |            | 4.1.3.3 Commanae Master                                                        | 17              |
|   |            | 4.1.3.4 Reglage position maximale                                              | 17              |
|   |            | 4.1.3.5 Dimming mode (mode gradation)                                          | 17              |
|   | 4.2        | Stroboscope                                                                    | 18              |
|   |            | 4.2.1 Etendue                                                                  | 18              |
|   |            | 4.2.2 Contrôle                                                                 | 18              |
|   | 4.3        | Temps de réponse                                                               | 18              |
|   |            | 4.3.1 Etendue                                                                  | 18              |
|   |            | 4.3.2 Contrôle                                                                 | 18              |
|   | 4.4        | Ajustement de la taille du faisceau                                            | 19              |
|   |            | 4.4.1 Etendue                                                                  | 19              |
|   |            | 4.4.2 Contrôle                                                                 | 19              |
|   | 4.5        | Orientation                                                                    | 20              |
|   |            | 4.5.1 Etendue                                                                  | 20              |
|   |            | 4.5.2 Contrôle                                                                 | 20              |
|   | 4.6        | Iris                                                                           | 21              |
|   |            | 4.6.1 Etendue                                                                  | 21              |
|   |            | 4.6.2 Contrôle                                                                 | 21              |
|   | 4.7        | Gobo                                                                           | 21              |
|   |            | 4.7.1 Etendue                                                                  | 21              |
|   |            | 4.7.2 Contrôle                                                                 |                 |
|   | <u>1</u> 8 | Couleur                                                                        |                 |
|   | 7.0        | 4.8.1 Etendue                                                                  | <u>مم</u><br>در |
|   |            | 1.0.1 Lielluue                                                                 | 22              |
|   | 4.0        | 4.0.2 CUIRTURE                                                                 | 22              |
|   | 4.9        | rinte correcteur CTO & verre aepoil                                            | 23              |
|   |            | 4.9.1 Etendue                                                                  | 23              |
|   |            | 4.9.2 Controle                                                                 | 23              |
|   | 4.10       | 9 Guillotine norizontale                                                       | 24              |
|   |            | 4.10.1 Etendue                                                                 | 24              |
|   |            | 4. U.Z. Contröle                                                               |                 |

| 5 Paramètres                                                                     | 25       |
|----------------------------------------------------------------------------------|----------|
| 5.1 Panneau de contrôle                                                          | 25       |
| 5.1.1 Afficheur                                                                  | 25       |
| 5.1.2 Menu                                                                       | 26       |
| 5.1.3 Paramètres                                                                 | 27       |
| 5.2 DMX512 / Contrôle à distance                                                 | 28       |
| 5.2.1 Protocole                                                                  |          |
| 5.2.2 Configuration                                                              |          |
| 5.2.3 Paramètres                                                                 | 29       |
| 5.2.3.1 DMX Hold                                                                 | 29       |
| 5.2.4 Charte DMX                                                                 | 30       |
| 5.2.5 Gammes DMX                                                                 | 30       |
| 5.2.5.1 Durée stroboscope                                                        | 30       |
| 5.2.5.2 Vitesse stroboscope                                                      | 30       |
| 5.2.5.3 Temps de réponse                                                         |          |
| 5 2 5 4 Mode de contrôle*                                                        | 30       |
| 5.3.1 Protocole                                                                  | 31       |
| 5.3.2 Fonctions                                                                  |          |
| 5.4.3 Configuration locale                                                       | 34       |
| 5.5 Contrôle à distance sACN                                                     | 35       |
| 5.5.1 Protocole                                                                  | 35       |
| 5.5.2 Configuration                                                              | 35       |
| 5.5.2 Configuration                                                              | 36       |
| 5.6 Contrôle à distance Dual                                                     | 37       |
| 5.6 1 Protocole                                                                  | 37       |
| 5.6.2 Configuration                                                              | 37       |
| 5.6.2 Configuration locale                                                       | 38       |
| 5.0.5 Comiguration locale                                                        | 30       |
| 5.7 1 Contrôle                                                                   | 30       |
| 5.7.1 Controle                                                                   | 30       |
| 5.7.2 Paressen par delateur                                                      | 30       |
| 5.7.4 Connovion à l'interface web                                                | 20       |
| 5.7.4 Connexion a ninteriace web                                                 |          |
| 5.8 1 Etandua                                                                    | 40       |
| 5.0.7 Centrêle                                                                   | 40       |
| 5.8.2 Controle                                                                   | 40       |
| 5.9 Mode de ventilation au gelatines (pour l'option changeur de couleur)         | 40       |
| 6 Maintenance                                                                    | 41       |
| 6.1 Mamenance preventive                                                         | 41       |
| 6.1.2 Nettouges cénéral                                                          | 41       |
| 6.1.2 Vévi6ration visualle cénérale                                              |          |
| 6.1.4 Service IED                                                                |          |
| 6.1.4 Source LED                                                                 | 41       |
| 6.1.5 Optiques                                                                   | 41       |
| 6.1.6 Nettoyage des Ventilateurs internes et de la protection au verie de la LED | 42       |
| 6.2 Analyse                                                                      | 42       |
| 6.4 Protection thermique                                                         | 43       |
| 6.5 Mice è jour Firmuere                                                         | 44       |
| 0.5 mise à jour rittimare                                                        | 44       |
| 6.6.1 Moder                                                                      | 44       |
| 6.6.2 Contrôla                                                                   | 44       |
| 6.7 Solfteet                                                                     | 44<br>ЛЕ |
| 0.7 SCHC3t                                                                       | 45       |

#### 1 Instructions d'utilisation

#### **CONSIGNES GÉNÉRALES**

- 1. Impropre à l'usage domestique.
- 2. Matériel professionnel: intervention par technicien qualifié uniquement.
- 3. Outre les consignes d'utilisation figurant dans la présente notice, vous devrez respecter les prescriptions générales de sécurité et de prévention des accidents édictée par le législateur.
- 4. L'appareil auquel est attachée cette notice rentre dans la section 17 Luminaires pour éclairage de scènes de théâtre, des studios de télévision, de cinéma et de photographie de la norme :
- Standards NF EN 60598-1, NF EN 60598-2-17, Low Voltage Directive 2014/35/UE & EMC Directive 2014/30/UE.
- 5. Ces appareils sont considérés IP20 et réservés à une utilisation intérieure.

#### PROJECTEUR

- 6. Veiller à ce que le projecteur soit monté avec un support approprié.
- 7. Les écrans de protection ou les lentilles doivent être remplacés s'ils sont visiblement endommagés au point que leur efficacité en soit diminuée, par exemple par des fêlures ou des rayures profondes.
- 8. En position suspendue (crochet, boulon...), l'appareil doit obligatoirement être assuré par une suspension auxiliaire (élingue, chaîne...) convenablement dimensionnée.
- 9. Les attaches ou câbles de sécurité doivent être solidement fixés à l'arrière de l'appareil et être aussi courts que possible, ou enroulés si nécessaire, pour réduire au minimum la distance de déplacement si l'appareil devait être délogé.
- 10. Les accessoires amovibles (changeur de couleurs...) doivent également être assurés par une élingue de taille appropriée, ancrée à l'avant de l'appareil.
- 11. Le poids combiné de l'appareil et des accessoires doit être pris en compte lors du choix de la capacité portante du câble ou de la liaison de sécurité.
- 12. Ne pas ouvrir l'appareil sous tension.
- 13. ATTENTION: Source LED et supports chauds. Attendre que l'appareil soit froid avant toute intervention.
- 14. Ne modifiez pas la conception de l'appareil ni aucun de ses dispositifs de sécurité.
- 15. Resserrer régulièrement les connexions et contrôler l'état des câbles. Si le câble est détérioré, le remplacer par un câble identique.
- 16. Utiliser l'appareillage d'alimentation approprié.

#### VENTILATION

- 17. Ne pas placer le projecteur à proximité de matière inflammable.
- 18. Ne pas utiliser à l'extérieur. Ne pas couvrir. Ne pas laisser l'appareil exposé à l'eau.
- 19. Pour éviter toute surchauffe de l'appareil, ne jamais boucher les passages d'air.
- 20. Si l'appareil comporte un ou plusieurs ventilateurs, vérifier qu'ils fonctionnent bien. Si un dysfonctionnement apparaît à ce niveau, éteindre immédiatement le projecteur et effectuer les contrôles nécessaires.

#### NETTOYAGE

- 21. Ne pas toucher la source LED.
- 22. Pour nettoyer les parties optiques, utilisez un chiffon doux en combinaison avec de l'eau distillée ou de l'alcool isopropylique recommandé pour les optiques revêtues. N'utilisez aucun produit de nettoyage contenant des solvants ou des abrasifs, car ceux-ci peuvent endommager la surface. Séchez avec un chiffon doux non pelucheux.
- 23. Enlevez régulièrement la poussière avec un chiffon doux non pelucheux.
- 24. Dépoussiérer régulièrement les filtres.

#### ALIMENTATION

- 25. Isoler électriquement avant toute intervention
- 26. Raccordement direct secteur. Ne pas raccorder sur une sortie "électronique" (gradateur, relais statique...).
- 27. Contrôler la tension secteur.

#### REMARQUE

Appareils réalisés en conformité avec les directives européennes de normalisation appliquées au matériel d'éclairage professionnel. Toute modification du produit dégage la responsabilité du constructeur.

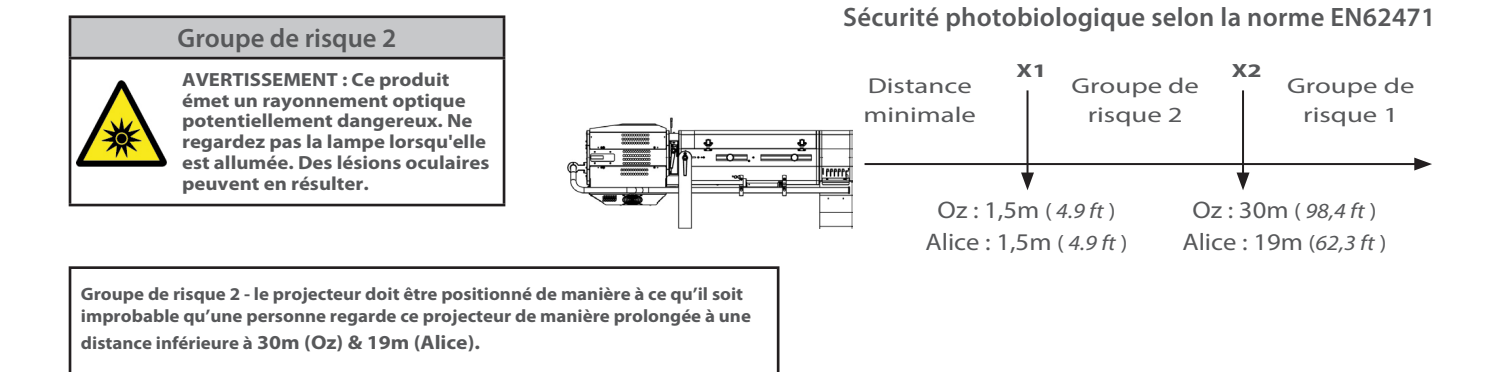

#### FR - 1 -

#### 2 Présentation

#### 2.1 Fonctions

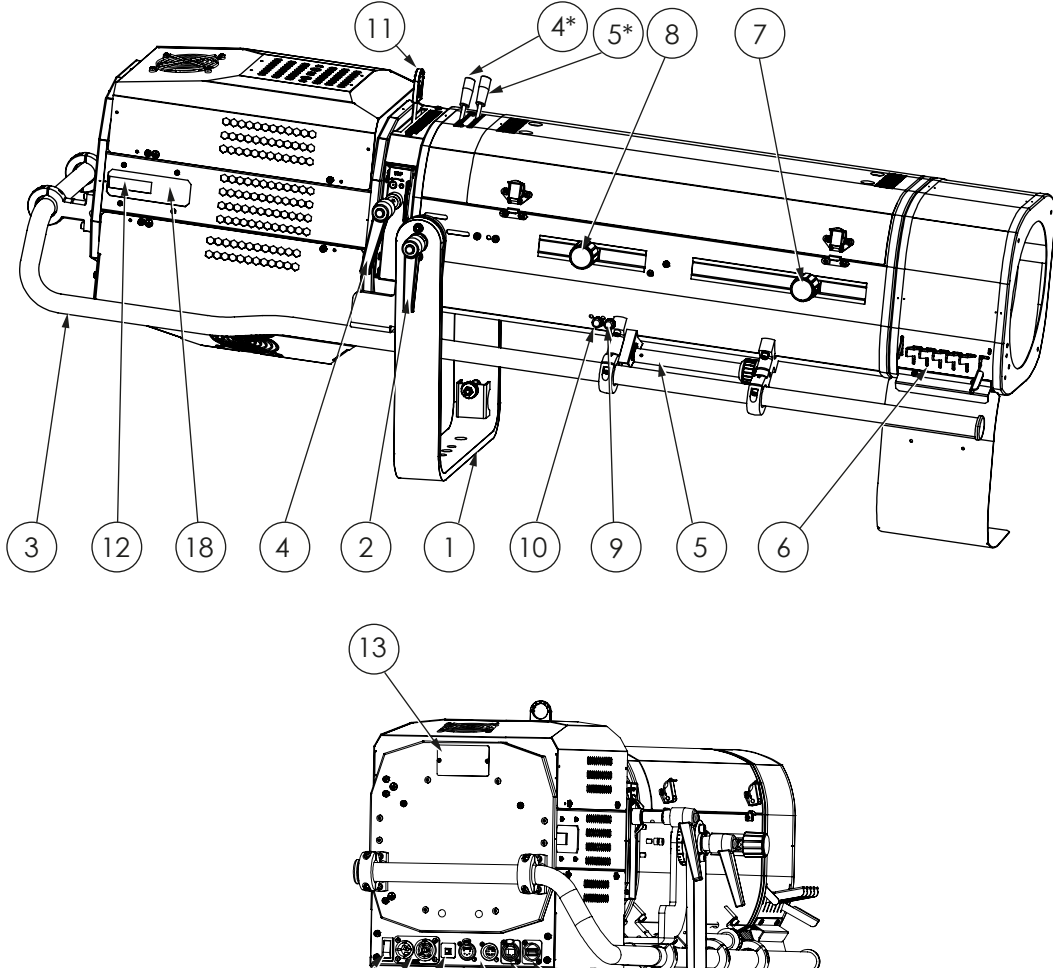

# 17 15 16 21 14 20 19

#### Description

| <ol> <li>Poignée ergonomique</li> <li>Commande d'iris (1169/1469)</li> <li>Commande d'iris (1169TC/1469TC)</li> <li>Commande de gradation (1169/1469)</li> <li>Commande de gradation (1169TC/1469TC)</li> <li>Changeur 6 couleurs</li> <li>Réglage zoom</li> <li>Réglage focus</li> <li>Connecteur USB</li> <li>Connecteur DATA (entrée et sortie)</li> <li>Connecteur USB</li> <li>Connecteur SPA45</li> </ol> | t sortie) |
|----------------------------------------------------------------------------------------------------|-----------|
| 7. Réglage zoom     18. Panneau de contrôle et paramétrages       8. Réglage focus     19. Connecteur USB                                                                                                    | ;         |
| 9. Filtre verre       20. Connecteur ethernet RJ45         21. Verrouillage du câble                                                                                                    |           |

| Description                                                                                                    |                                                                                                    |
|----------------------------------------------------------------------------------------------------|----------------------------------------------------------------------------------------------------|
| $\begin{array}{c ccccccccccccccccccccccccccccccccccc$                                                                                                    | <ol> <li>MOD. : modèle de l'appareil</li> <li>VERS. : Version de l'appareil</li> <li>U : tension nominale (V)</li> <li>I : intensité nominale (A)</li> <li>P : puissance maximum (W)</li> <li>IP : indice de protection international</li> <li>t°a : température ambiante maximale (°C)</li> <li>t°c : température extérieure de la carrosserie maximale (°C)</li> <li>Poids net (kg)</li> <li>Distance minimale d'une matière inflammable par rapport<br/>à l'appareil (m)</li> </ol> |
| Unités utilisées :<br>- Poids = kilogramme (kg).<br>- Intensité = Ampère (A)<br>- Tension = Volt (V).<br>- Fréquence = Hertz (Hz).<br>- Température = degré Celsius (°C) | <ul> <li>12. Numéro de série</li> <li>13. Remplacer le verre brisé</li> <li>14. Produit de classe 1</li> <li>15. Lire le manuel</li> <li>16. Conformité européenne</li> <li>17. Marquage directive DEEE</li> <li>18. CEI-TR-62778 – Ne pas regarder fixement la source de lumière</li> <li>19. EN62471 - Groupe de risque</li> <li>20. Marquage UKCA - Conformité pour la Grande-Bretagne</li> </ul>                                                                                   |

#### 2.3 Accessoires inclus

OZ & AUCE S 3 \* G 1.12 5.15 51151.0 7.187 01100 01108 2 (1 4 5 Ø R ] 7 6 8 9

|   | Référence  | Description                                                                                                    |
|---|------------|----------------------------------------------------------------------------------------------------|
| 1 | CAL03      | Câble alimentation 3 mètres ( 3G1,5 HO7RNF) avec connecteurs Neutrik PowerCon©<br>True1 et CEE 7/7 (2P+T NF/SCHUKO) – version standard |
| 2 | CAL04      | Câble alimentation UL/CSA 1,5 mètres avec connecteur Neutrik PowerCon© True1 – version nord-américaine                                 |
| 3 | DN41145300 | Guide démarrage rapide                                                                                                    |
| 4 | PF1011     | Porte-filtre métal Ø210 mm (x6)                                                                                                    |
| 5 | CCU1       | Iris à fermeture totale Ø72mm                                                                                                    |
| 6 | SGUP2      | Porte-gobo universel (métal, verre, dépoli) taille "A"                                                                                 |
| 7 | VDM100     | Verre dépoli avec support Ø97mm                                                                                                    |
| 8 | M210B      | Changeur 6 couleurs "boomerang" (inclus uniquement pour Oz)                                                                            |
| 9 | M210T      | Changeur 6 couleurs "Push/Pull" (inclus uniquement pour Alice - en option pour Oz)                                                     |

#### FR - 3 -

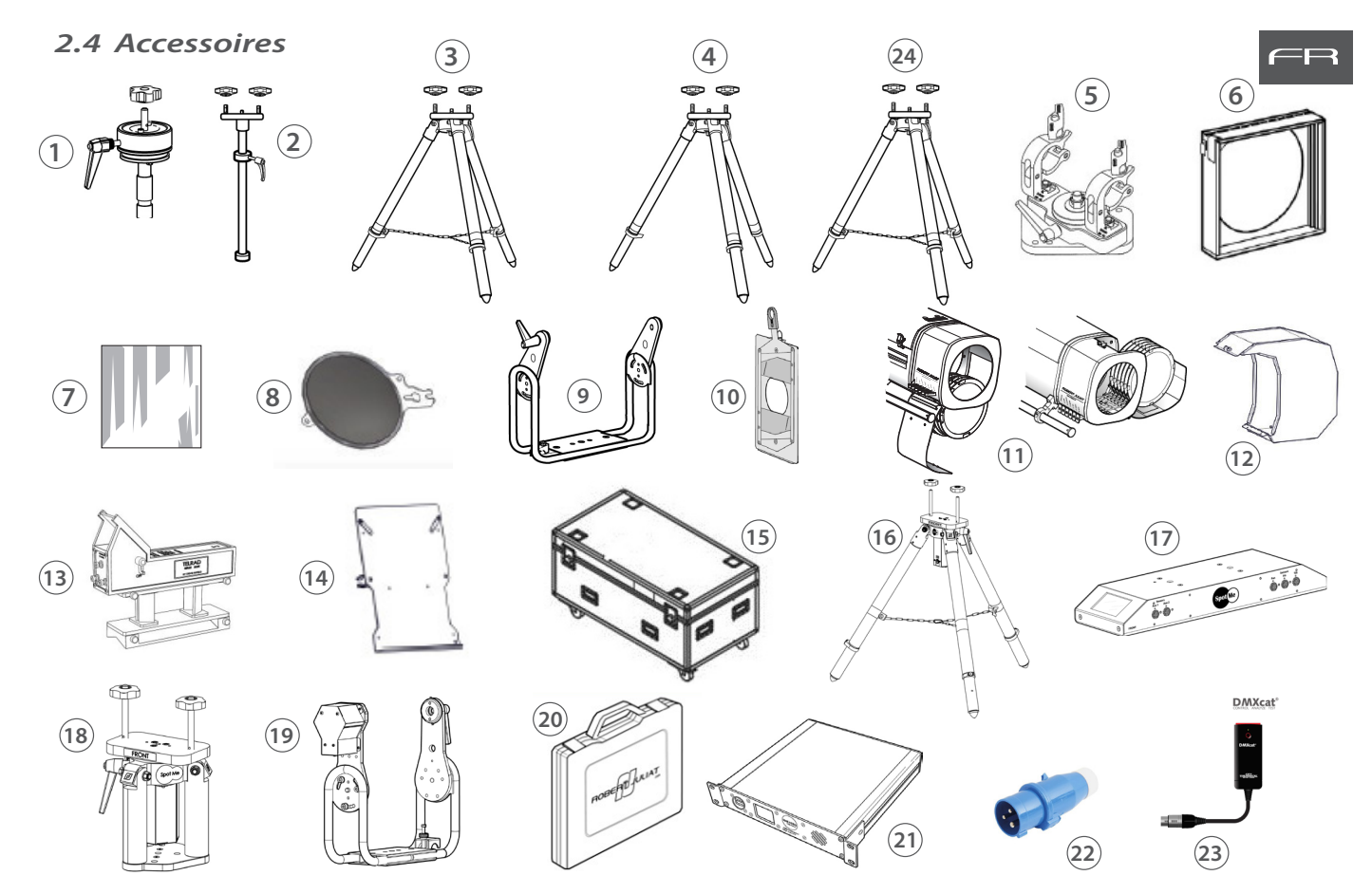

|    | Référence  | Description                                                                                                  |
|----|------------|----------------------------------------------------------------------------------------------------|
| 1  | T1000      | Tête rotative pour poursuite avec support spigot                                                             |
| 2  | JPP        | Jambre pour projecteur de pont                                                                               |
| 3  | GT4000     | Trépied avec chaînette de sécurité - CMU : 130 Kg - hauteur max : 1030 mm                                    |
| 4  | GT4000S    | Trépied avec chaînette de sécurité - CMU : 130 Kg - hauteur max : 1030 mm                                    |
| 5  | T4000      | Support poursuite pour structure Ø50mm (suspension ou appui) - CMU : 100 Kg                                  |
| 6  | CAV700A    | Cassette avant à double-glissière pour accessoires 215x215mm                                                 |
| 7  | VD120      | Verre dépoli 120x120 mm                                                                                      |
| 8  | FCM100R    | Filtre correcteur 1/2 CTO Ø97 mm sur support                                                                 |
| 9  | FRO/1017PD | Fourche renforcée orientable                                                                                 |
| 10 | Kit G80    | Kit guillotine Ø80mm (G80+ GR120+ kit adaptation)                                                            |
| 11 | M210B      | Changeur 6 couleurs de type "boomerang" (uniquement disponible pour OZ)                                      |
| 11 | M210TM     | Changeur 6 couleurs "à tirettes" (option pour OZ)                                                            |
| 12 | M210TVCL   | Cache lumière pour changeur couleur à tirettes M210T                                                         |
| 13 | Kit TELRAD | Viseur de poursuite Telrad avec extension et kit d'adaptation universel                                      |
| 14 | SDUP       | Pupitre porte document pour poursuite avec kit d'adaptation universel                                        |
| 15 | FC1169/S   | Flight-case pour gamme Compacte LED / pied GT / accessoire                                                   |
| 16 | GT4000RSM  | Trépied avec chaînette de sécurité et capteur PAN SpotMe - CMU : 130 Kg - hauteur max : 1030 mm              |
| 17 | SMS        | Serveur SpotMe + 2 cables capteur + flight case                                                              |
| 18 | T4000RSM   | Support poursuite, tête montée sur roulement à billes, avec capteur PAN SpotMe CMU = 100 Kg                  |
| 19 | FRO/SMEPV  | Fourche renforcée orientable équipée capteur TILT SpotMe (type E)                                            |
| 20 | TCSM       | Boîte à outils calibration SpotMe                                                                            |
| 21 | Maestro    | Serveur Maestro pour SpotMe - unité rackable: 1U - demi 19"                                                  |
| 22 | PCP1716A   | Connecteur d'alimentation IEC60309 6h 16A 2P+T bleu (P17)                                                    |
| 23 | DMXcat     | Testeur multifonctions DMX/RDM Bluetooth - City Theatrical DMXcat <sup>®</sup>                               |
| 24 | GT4000R    | Trépied, tête montée sur roulement à billes, avec chaînette de sécurité - CMU= 130 Kg - hauteur max: 1030 mm |

FR - 4 -

#### 3.1 Mécanique

#### 3.1.1 Positions d'utilisation

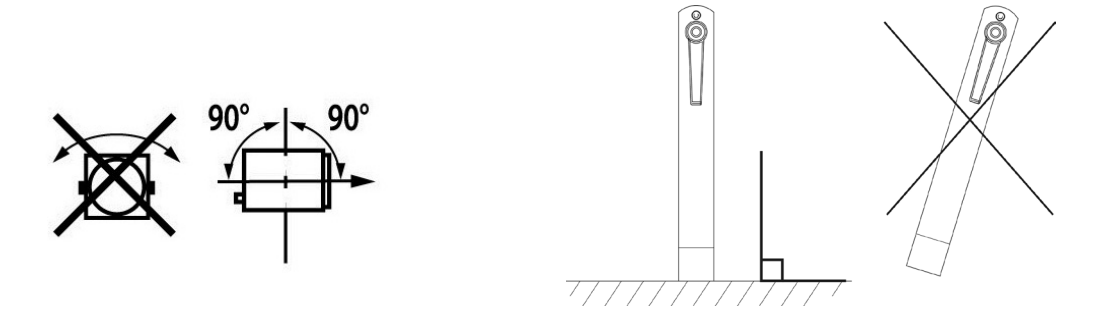

3.1.2 Distance minimale entre l'appareil et une matière inflammable

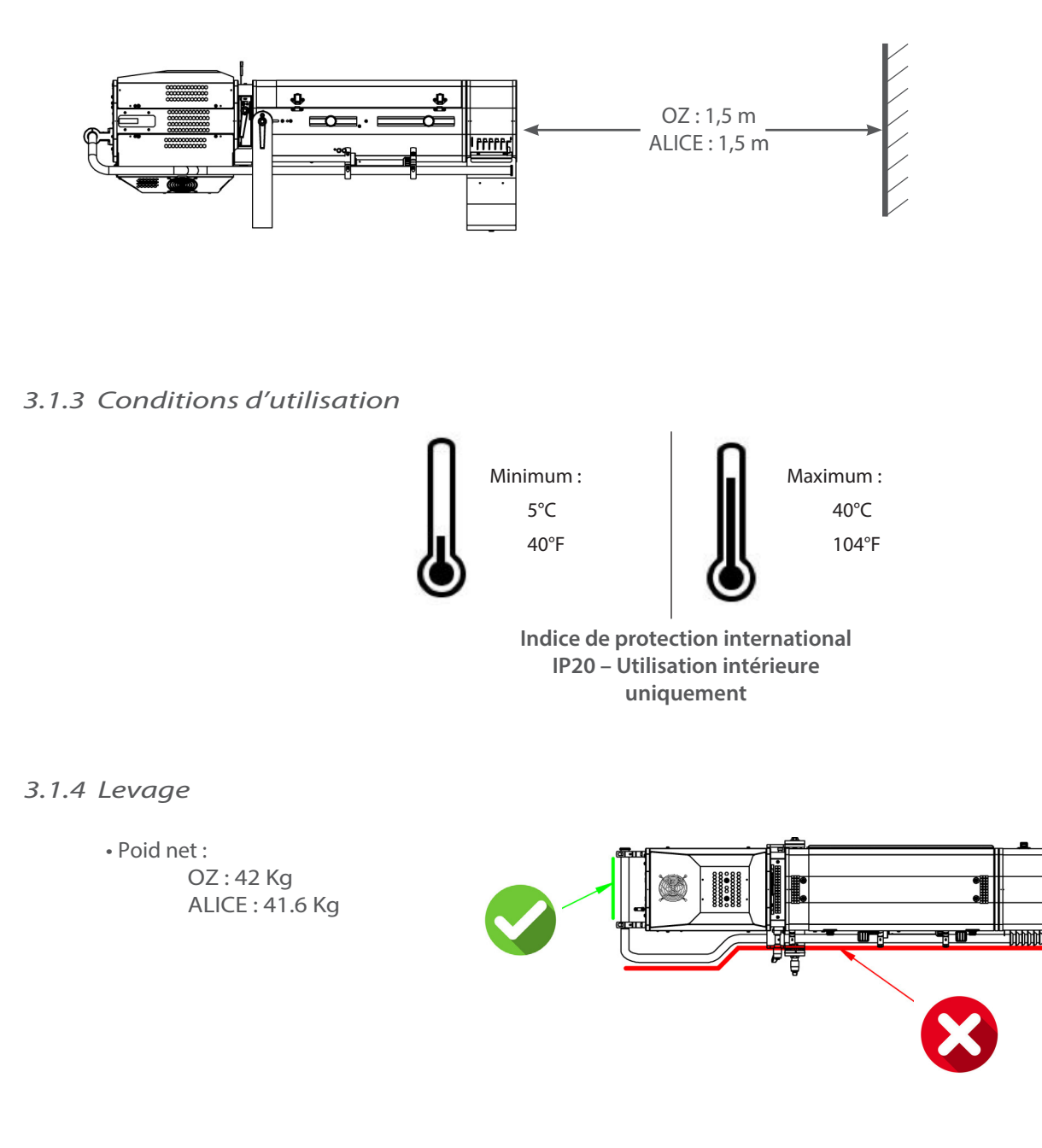

FR

| L'appareil doit être installé uniquement sur un pied / une tête compatible Robert Juliat : |                                                                                                    |  |  |
|--------------------------------------------------------------------------------------------|----------------------------------------------------------------------------------------------------|--|--|
| T1000                                                                                      | Tête rotative pour poursuite avec support spigot                                                                                   |  |  |
| JPP                                                                                        | Jambe pour projecteur de pont                                                                                                    |  |  |
| GT4000                                                                                     | Trépied avec chaînette de sécurité - CMU= 130 Kg - hauteur max: 1030 mm                                                            |  |  |
| GT4000S                                                                                    | Trépied sans chaînette de sécurité - CMU= 130 Kg - hauteur max: 1030 mm                                                            |  |  |
| GT4000R                                                                                    | Trépied, tête montée sur roulement à billes, avec chaînette de sécurité - CMU= 130 Kg<br>- hauteur max: 1030 mm                    |  |  |
| T4000                                                                                      | Support poursuite pour structure Ø50mm (suspension ou appui) - CMU= 100 Kg                                                         |  |  |
| GT4000RSM                                                                                  | Trépied, tête montée sur roulement à billes, avec chaînette de sécurité et capteur PAN SpotMe - CMU= 130 Kg - hauteur max: 1030 mm |  |  |
| T4000RSM                                                                                   | Support poursuite, tête montée sur roulement à billes, avec capteur PAN<br>SpotMe - CMU= 100 Kg                                    |  |  |

#### • GT4000 / GT4000S / GT4000R

Pour plus de détails, veuillez vous reporter aux notices techniques des pieds concernés

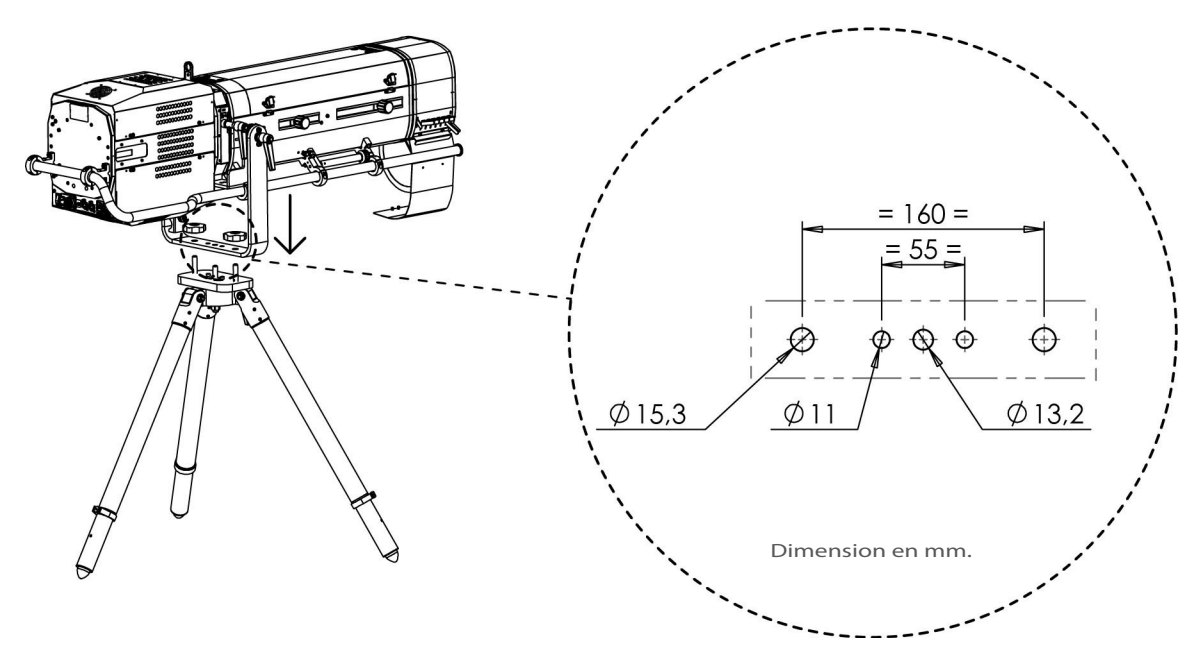

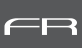

#### 3.2.1 Source LED

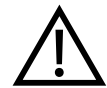

Ne jamais toucher la surface de la source LED. Voir section 6.1.4 Procédure de nettoyage de la source LED si nécessaire

#### 3.2.2 Alimentation

| Alimentation                                                                                                    |                          |                                                                                                    |                                                           |  |
|----------------------------------------------------------------------------------------------------|--------------------------|----------------------------------------------------------------------------------------------------|-----------------------------------------------------------|--|
| Tension                                                                                                    | Fréquence                | Puissance d'entrée                                                                                   | Connecteurs                                               |  |
| 100 → 264 V 50-60 Hz                                                                                                    |                          | 3 A / 660 W @ 230V<br>5.8 A / 680 W @ 120V<br>7.1 A /690 W @ 100V<br>Max: 8 A<br>Standby mode: 8.5 W | Neutrik powerCON TRUE1 TOP<br>Input :<br>ref. NAC3FPX-TOP |  |
| <ul> <li>Matériel de classe 1. Mise à la terre obligatoire.</li> <li>Doit être raccordé à une alimentation AC. Ne pas raccorder à une source graduable.</li> <li>Reconnaissance automatique de tension.</li> </ul> |                          |                                                                                                    |                                                           |  |
| Branchement en série (a                                                                                                    | ivec le cordon fourni) : |                                                                                                    |                                                           |  |
| Alimentation                                                                                                    |                          |                                                                                                    |                                                           |  |

|        | Cordon d'alimentation                                                     |                   |        |                              |                        |                                                     |
|--------|---------------------------------------------------------------------------|-------------------|--------|------------------------------|------------------------|-----------------------------------------------------|
|        |                                                                           |                   |        |                              |                        |                                                     |
|        | CordonConnecteur<br>projecteurFiche<br>d'alimentationCâbleLongueurCâblage |                   |        |                              |                        |                                                     |
| 1      | Version<br>standard                                                       | Neutrik® powerCON | CEE7/7 | 3G1.5<br>H07RNF              | 3 m<br>9.8 ft          | Live: marron<br>Neutral: bleu<br>Terre : jaune/vert |
| 2      | Version<br>nord-<br>américaine                                            | NAC3FX-W-TOP      | -      | 14AWG<br>SJ TYPE<br>(UL/CSA) | 1.5 m<br><i>4.9 ft</i> | Phase : noir<br>Neutre : blanc<br>Terre : vert      |
| Entrée |                                                                           |                   |        |                              |                        |                                                     |

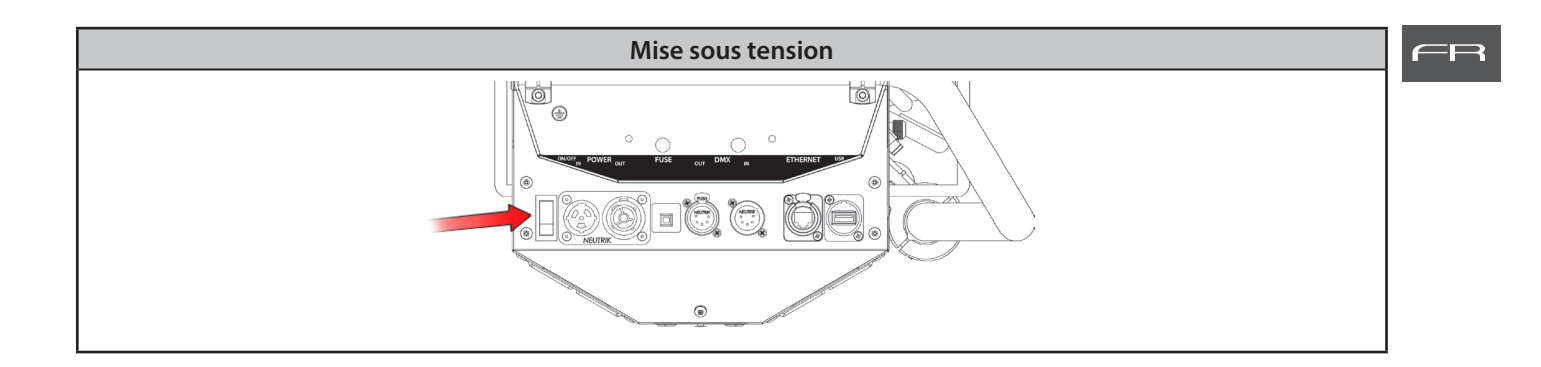

#### 3.3 DATA

3.3.1 DMX 512-A/RDM

| Protocole              |             | Connecteur d'entrée                            | Connecteur de sortie |
|------------------------|-------------|------------------------------------------------|----------------------|
| USITT DMX 512-A<br>RDM |             | XLR 5-pin                                      | XLR 5-pin            |
|                        |             |                                                |                      |
|                        | ·           | Connecteurs DATA                               |                      |
| PIN #                  | DMX         | Description                                    |                      |
| 1                      | Shielding   | Tresse métallique                              |                      |
| 2                      | DMX (-)     | 1 <sup>e</sup> conducteur de la paire torsadée |                      |
| 3                      | DMX (+)     | 2 <sup>e</sup> conducteur de la paire torsadée |                      |
| 4                      | Non utilisé | 1 <sup>e</sup> conducteur de la paire torsadée | 2 2 4 0 2 4          |
| 5                      | Non utilisé | 2 <sup>e</sup> conducteur de la paire torsadée | 2 DMX OUT DMX IN O   |
| Daisy chair            |             | Maximu<br>31 uni                               | Im :                 |

#### 3.3.2 Art-Net/sACN

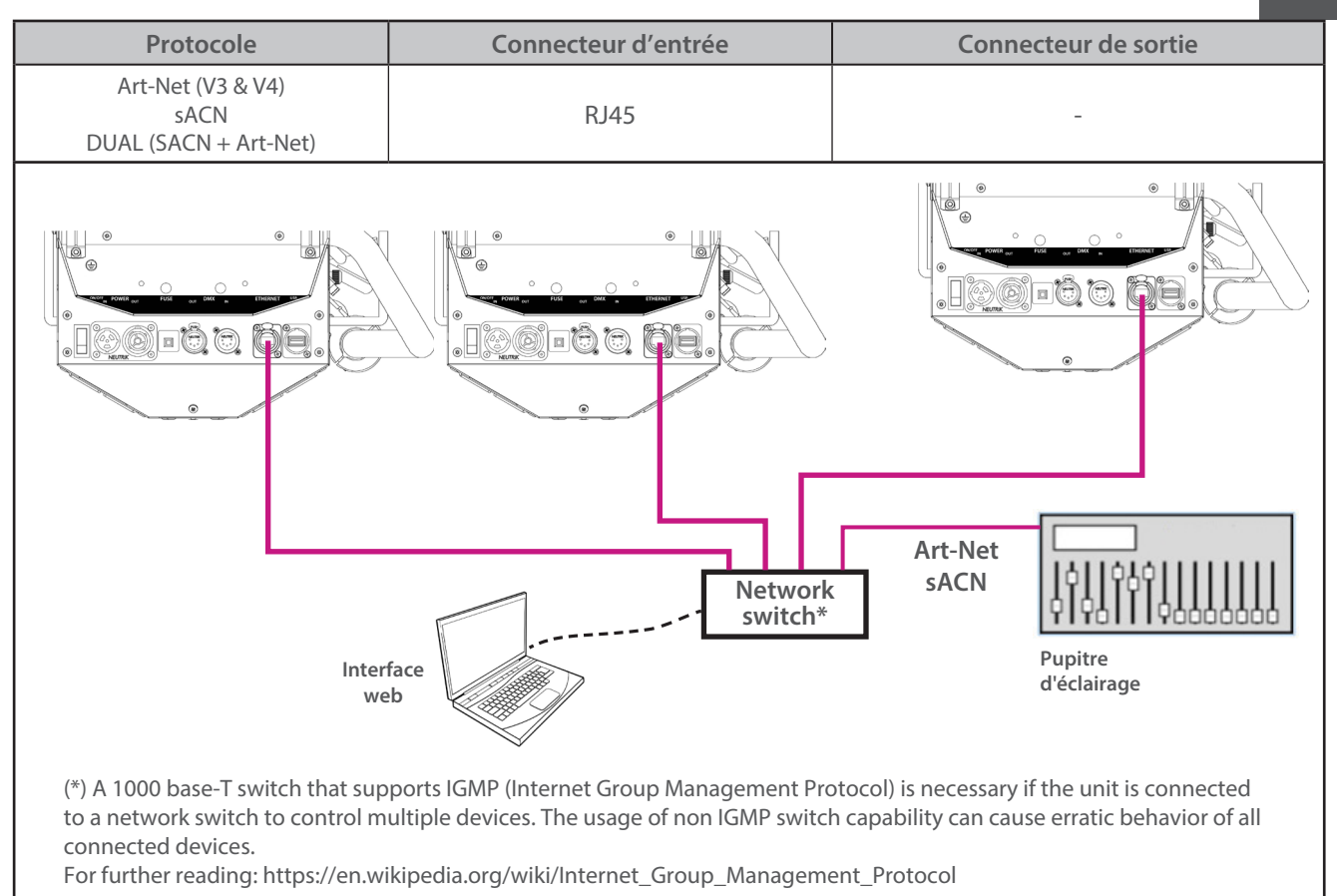

#### 3.3.3 Ethernet / DMX node

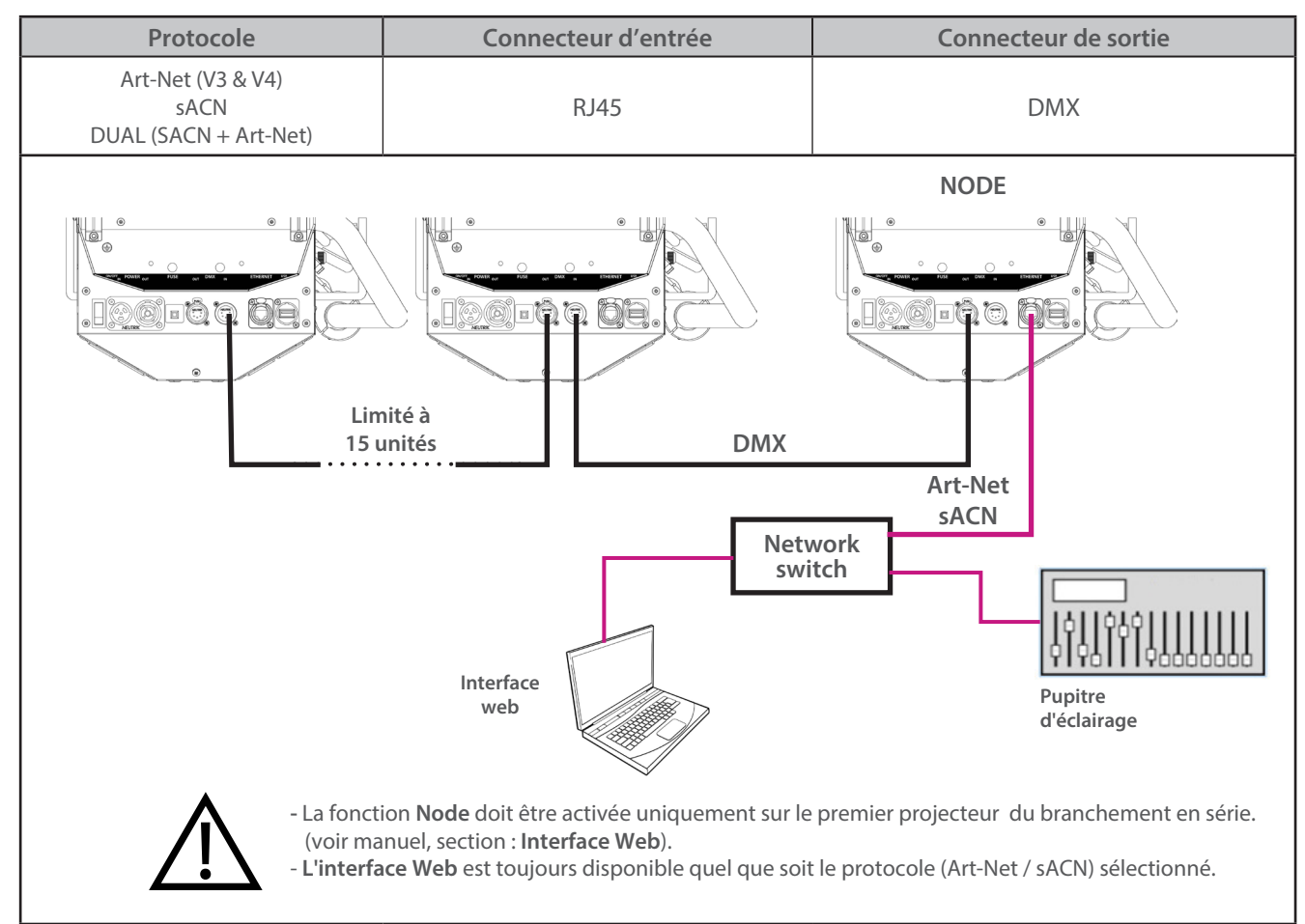

RJLED2 FIRMWARE PLATFORM (Node Mode) : Manuel disponible en téléchargement : robertjuliat.com/LED/PDF\_PAGE

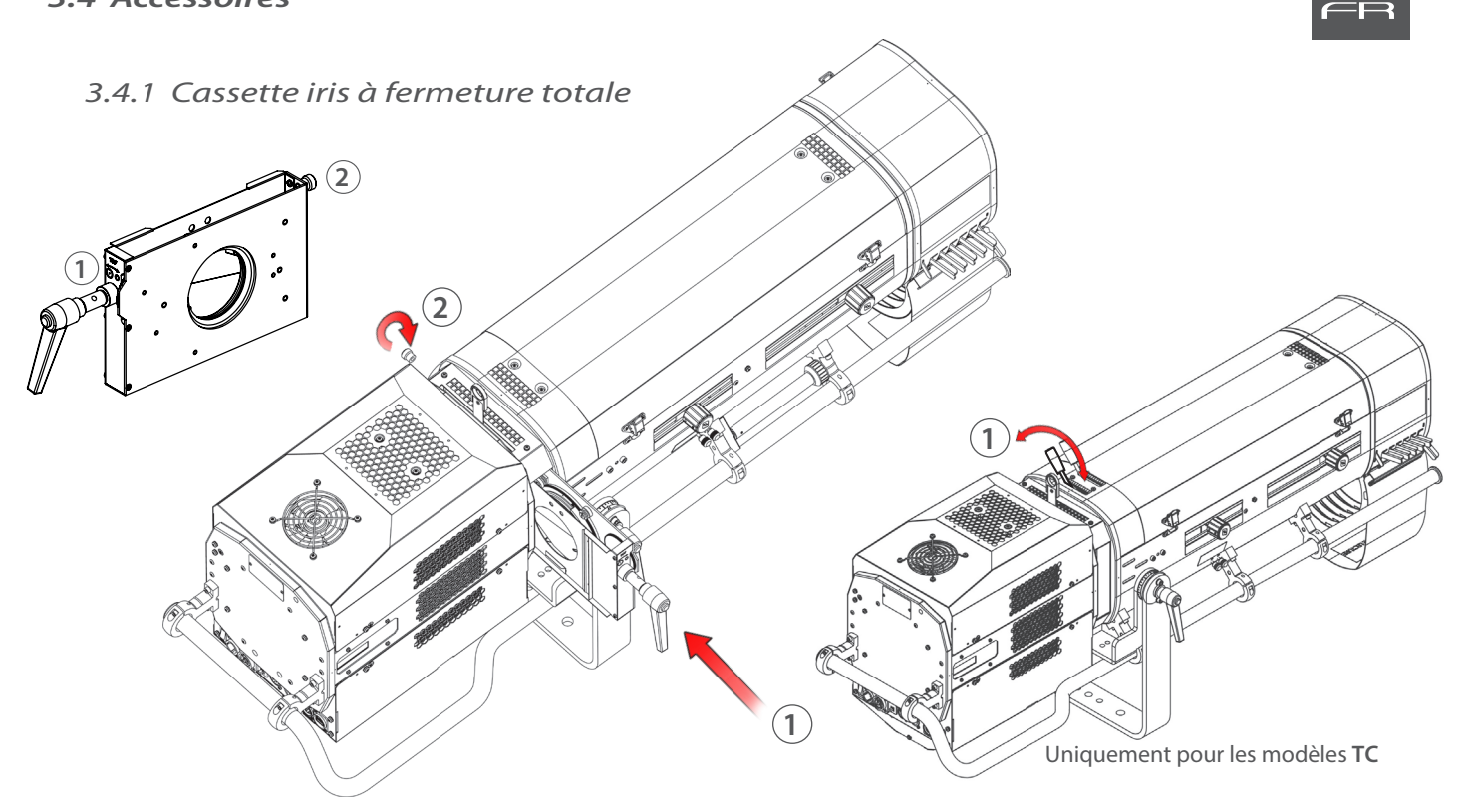

3.4.2 Changeur 6 couleurs - boomerang (disponible uniquement pour OZ)

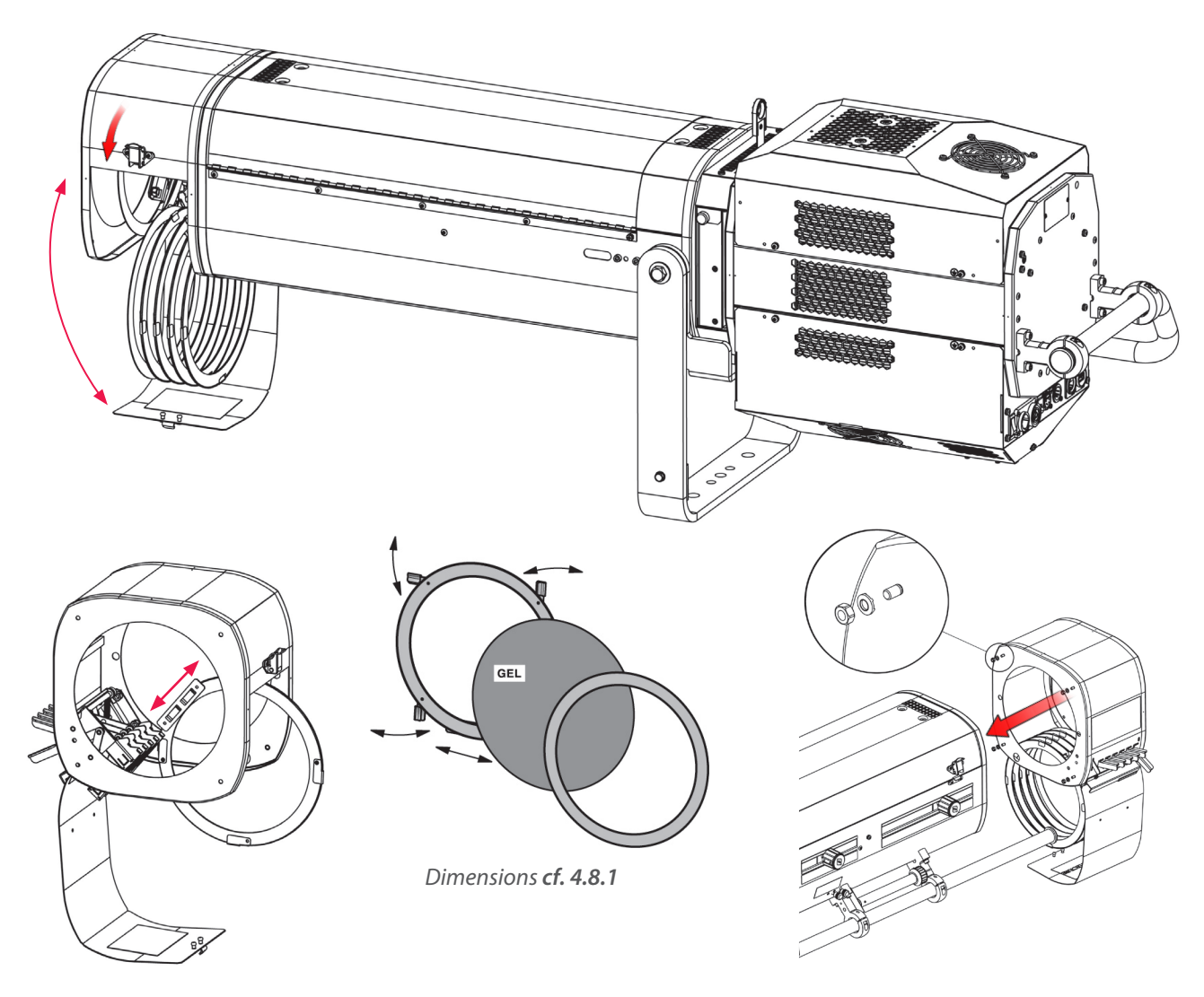

FR - 10 -

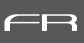

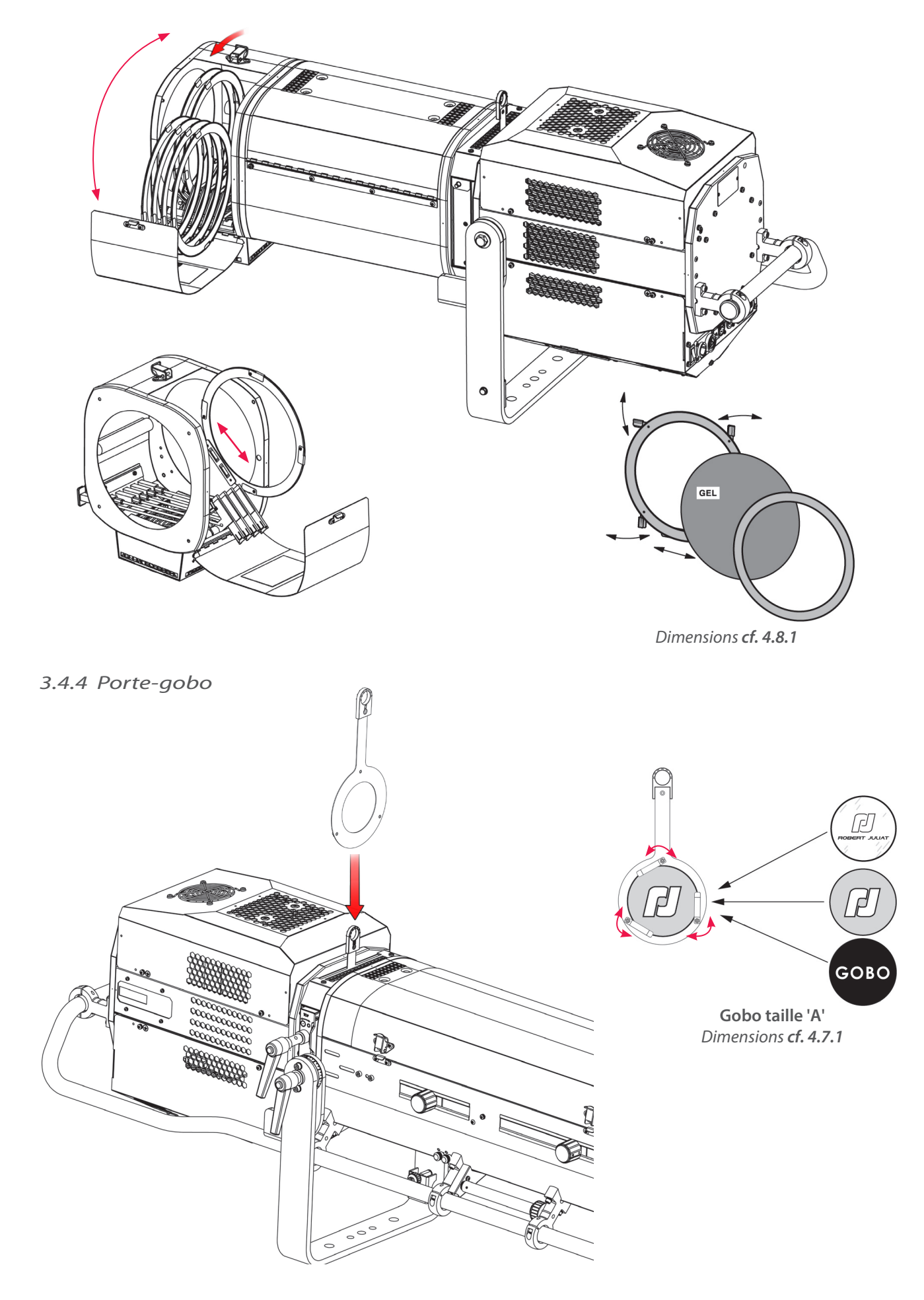

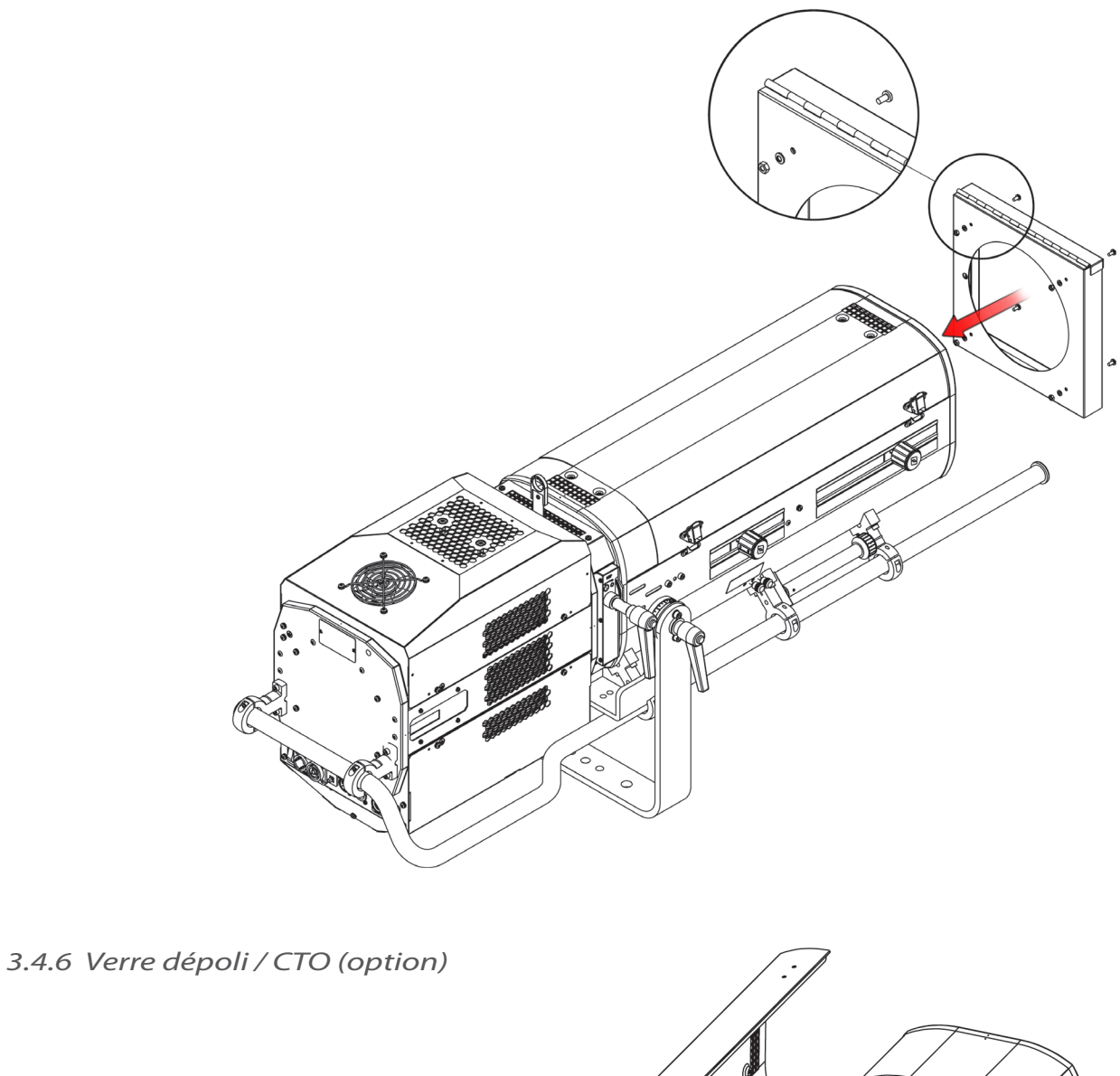

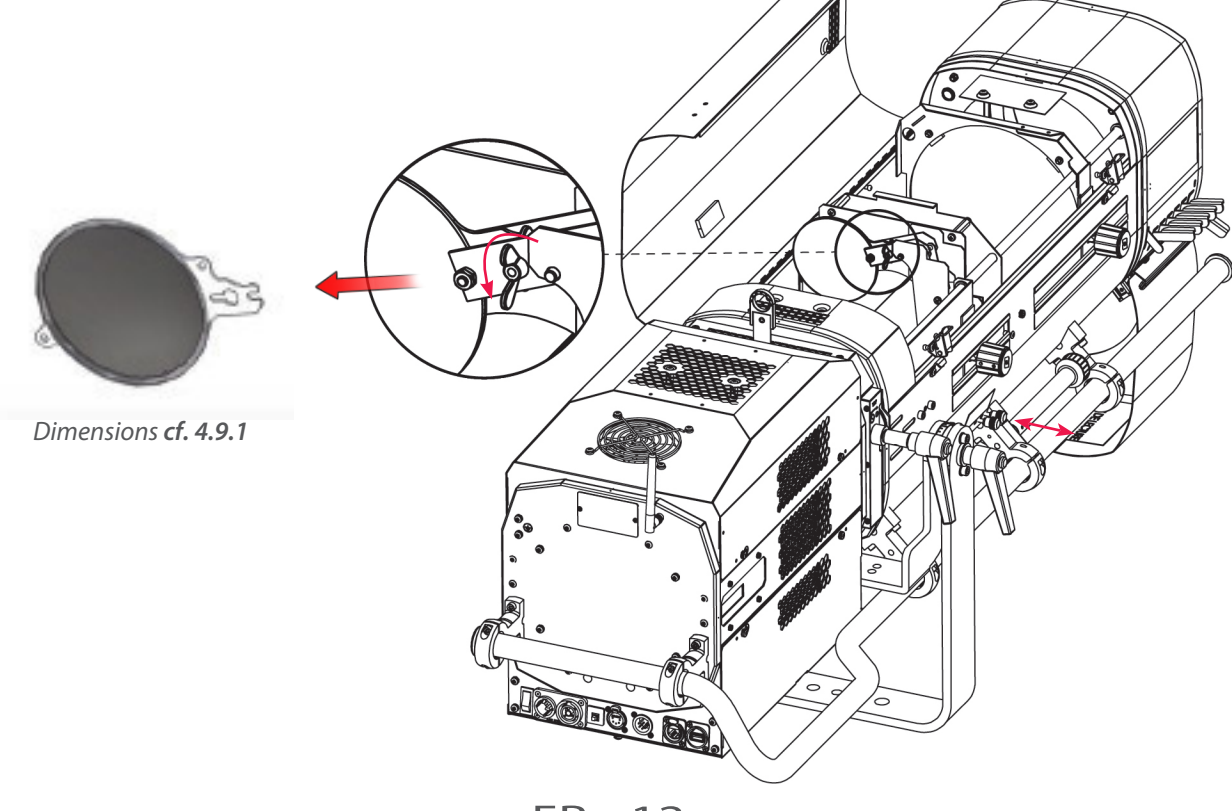

FR - 12 -

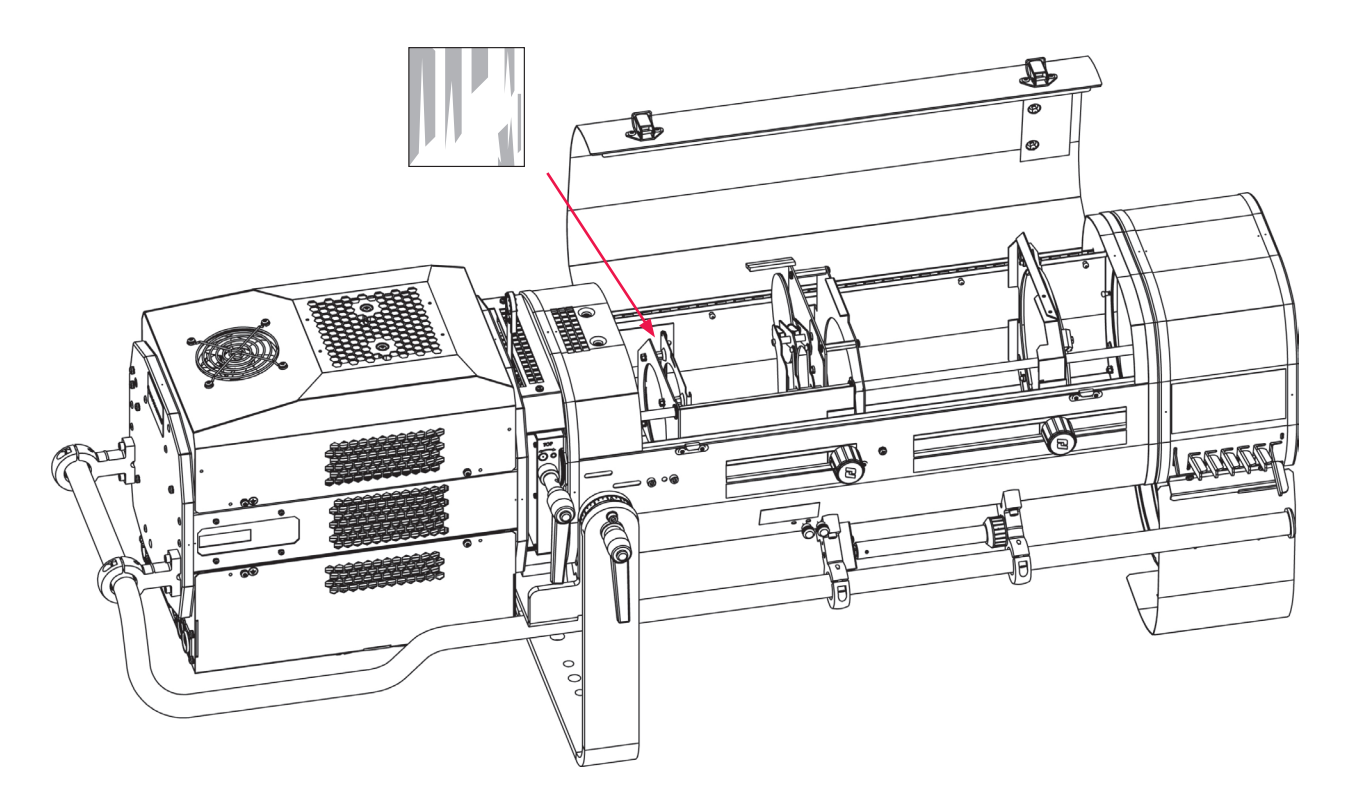

3.4.8 Guillotine horizontale (option)

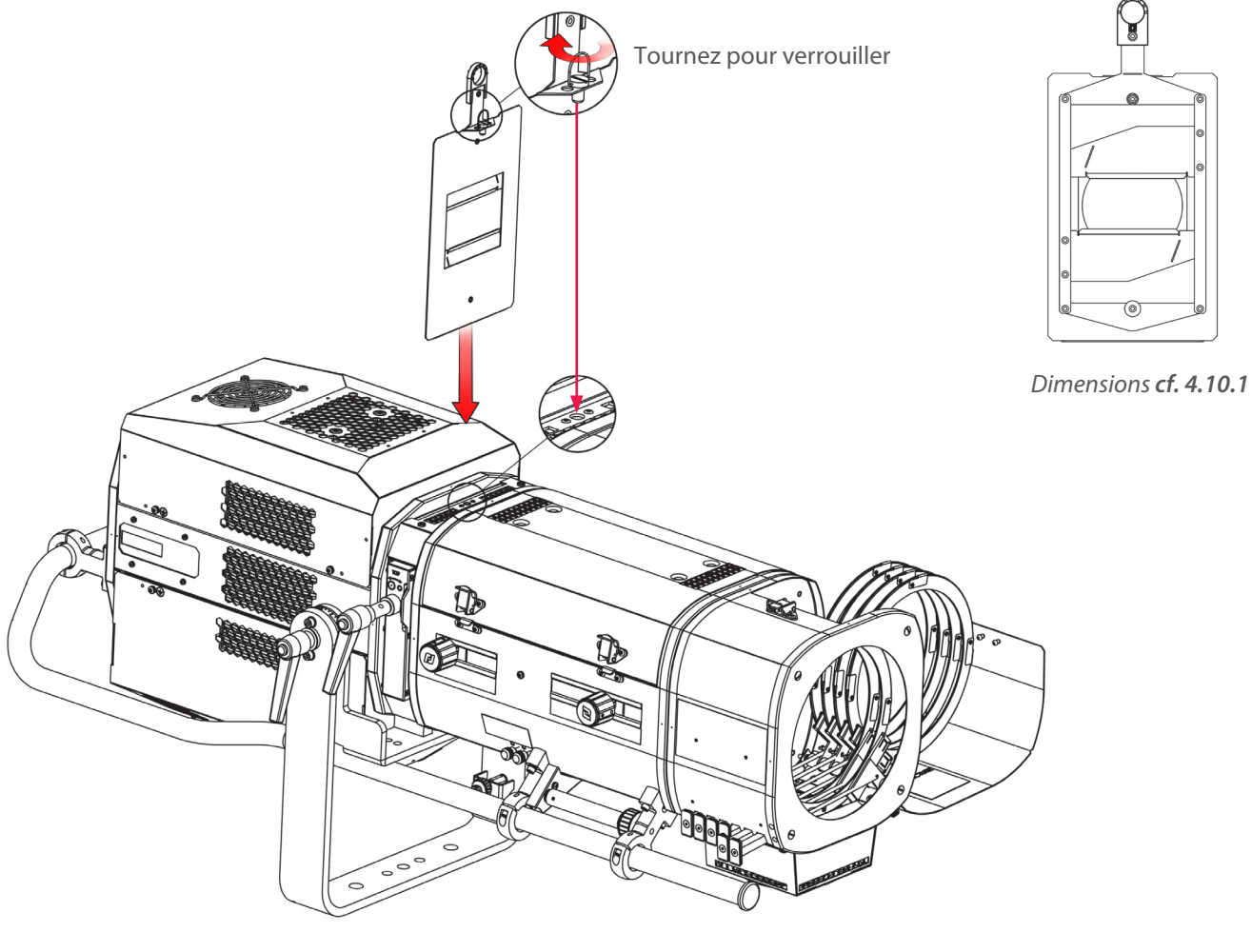

FR - 13 -

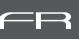

• Gamme GT4000 : Pour plus de détails, veuillez vous reporter aux notices techniques des pieds concernés.

Pour installation, cf. 3.1.5.

#### 3.4.10 Fourche renforcée orientable (option)

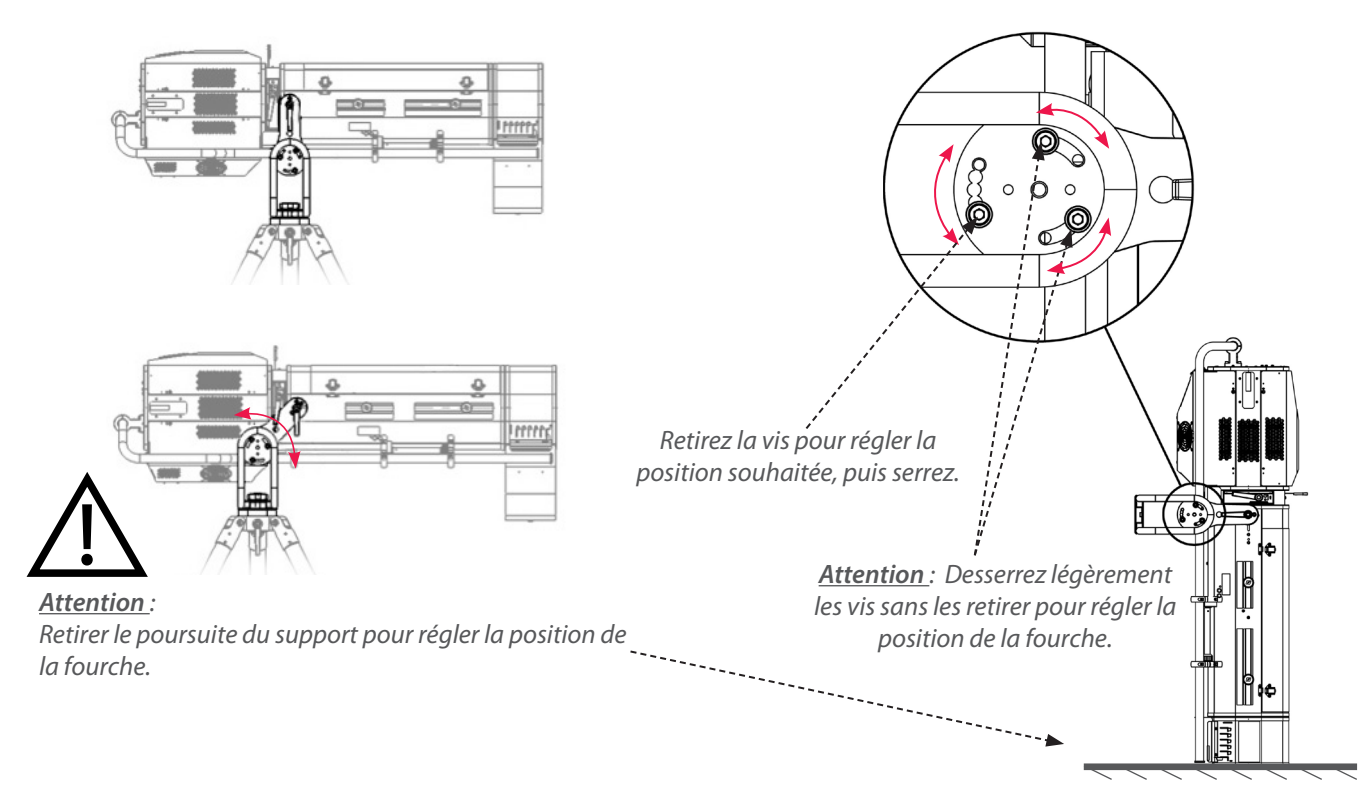

3.4.11 Viseur de poursuite Telrad (option)

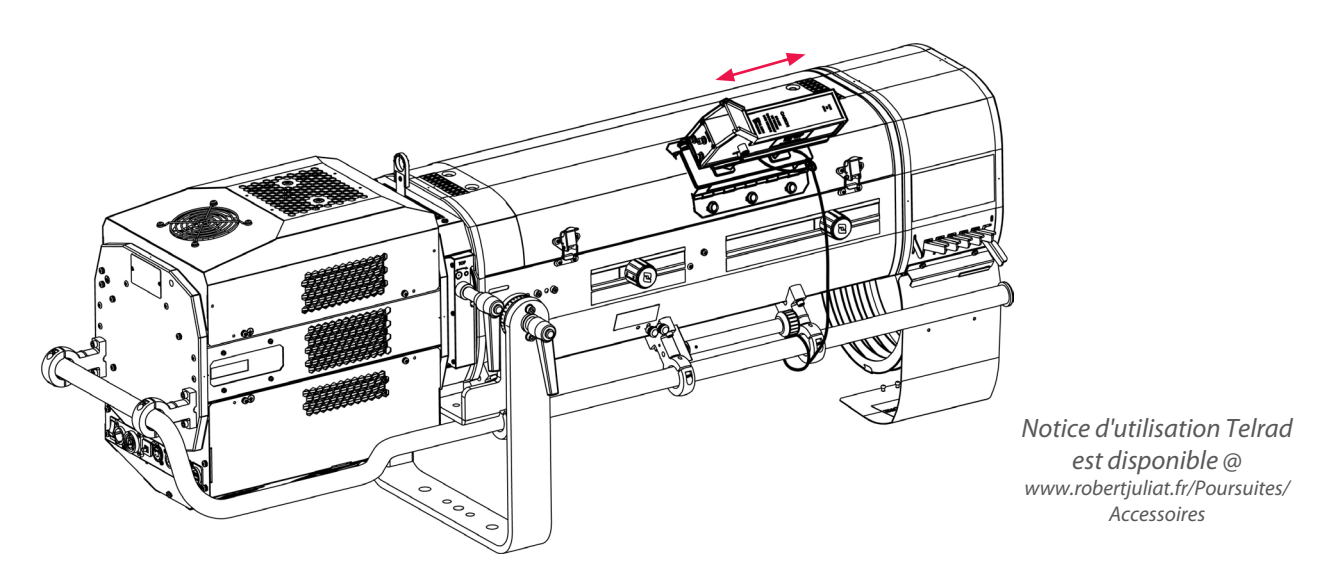

#### Attention :

- N'installez pas le viseur de poursuite sur la partir arrière (lanterne) pour éviter de bloquer les aérations.
- Fixez le viseur avec un câble de sécurité approprié.

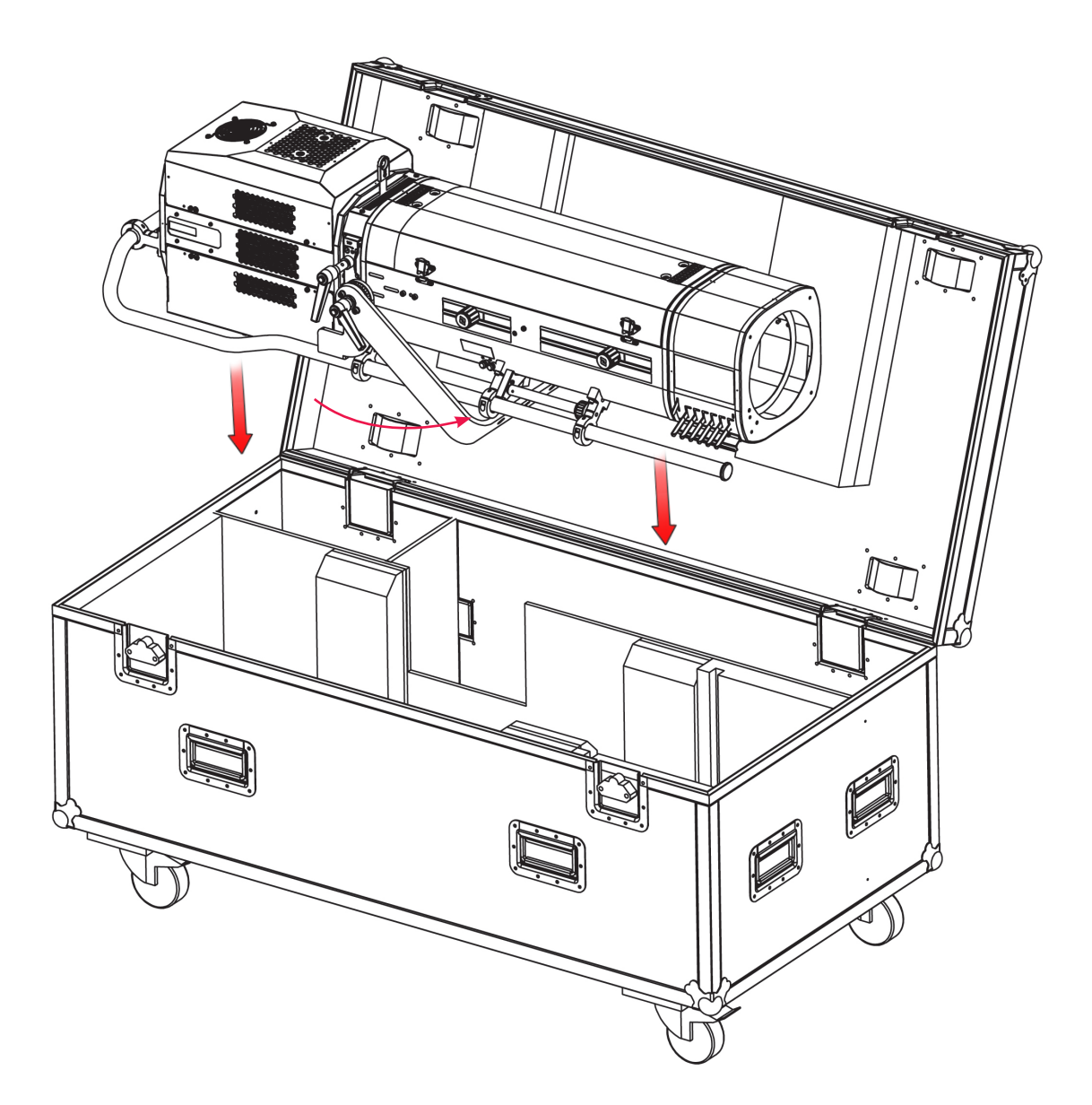

FR

#### 4.1 Intensité lumineuse

4.1.1 Etendue

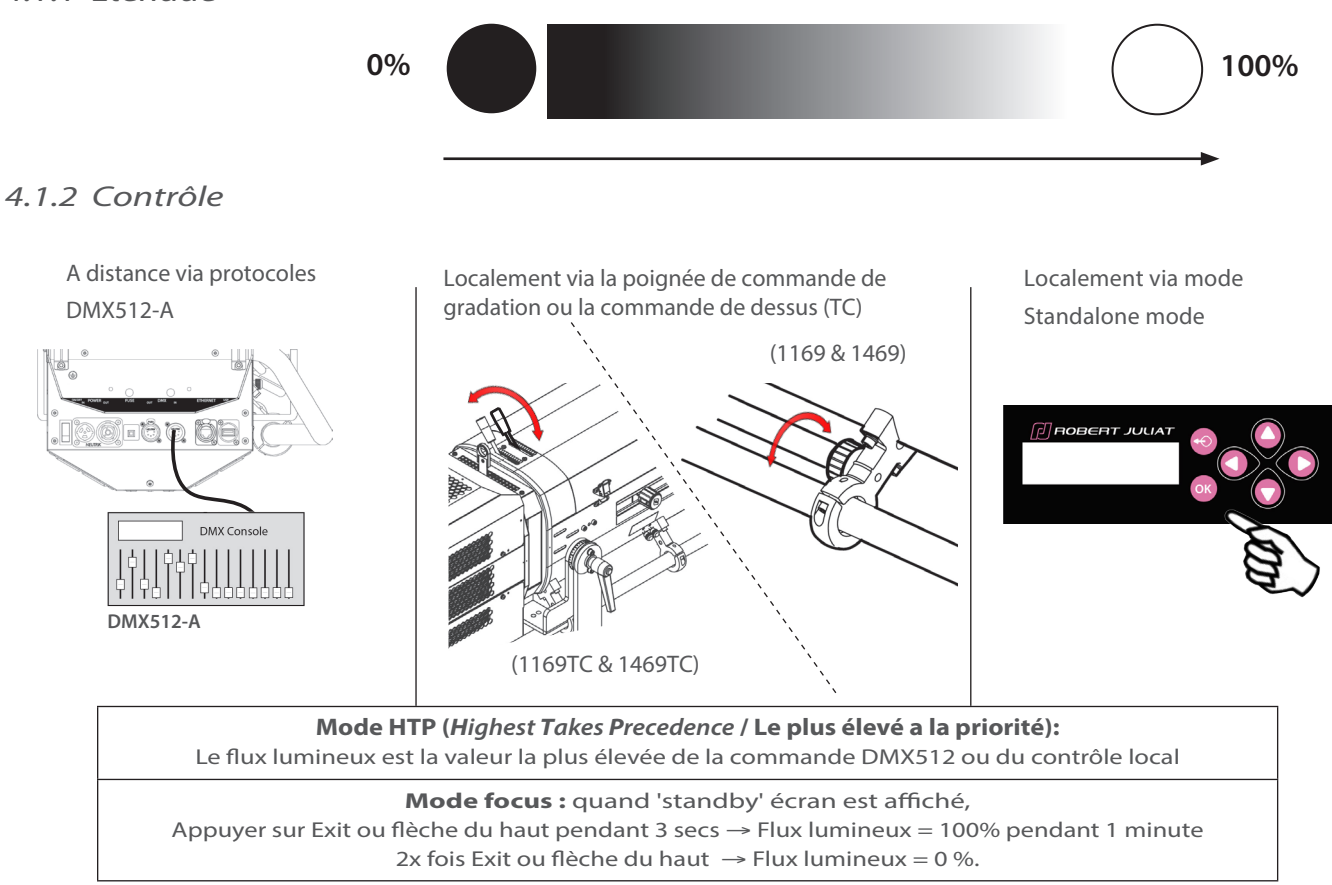

#### 4.1.3 Paramètres

#### 4.1.3.1 Résolution de la gradation - DMX uniquement

| Résolution             | Mode DMX  |
|------------------------|-----------|
| 8 bits – 255 steps     | 1 - 3 - 5 |
| 16 bits – 65 535 steps | 2 - 4 - 6 |

#### 4.1.3.2 Courbe de gradation

```
→ Sélection dans SETUP/DIMMER/CURVE menu: LINEAR ou SQUARE
```

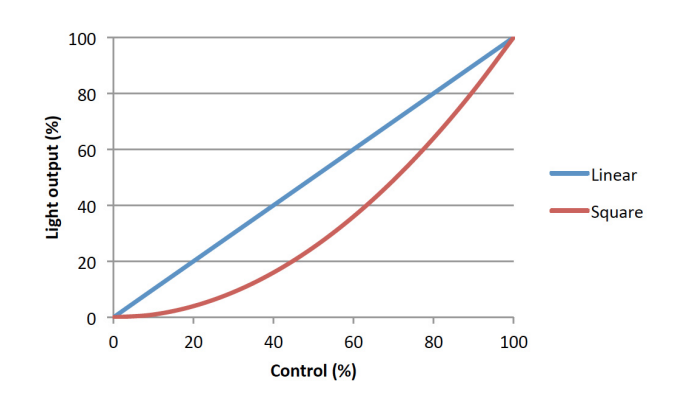

FR - 16 -

Afin de permettre au pupitreur de contrôler le poursuiteur, un canal DMX de contrôle principal peut être utilisé. Ce canal permet de fixer une valeur limite d'ouverture maximale de l'obturateur. En utilisant cette fonction, il est possible d'obtenir des fondus synchronisés avec plusieurs poursuites ou

de donner des limites d'intensité (minimum et maximum) à l'opérateur.

La commande Master est active uniquement si le DMX est détecté.

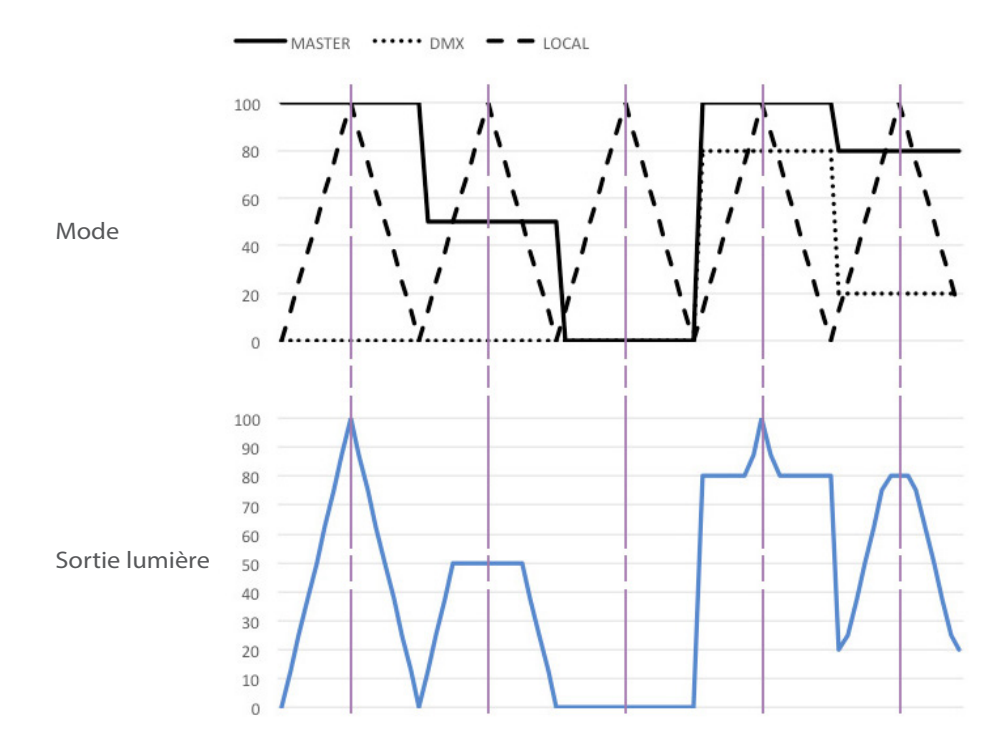

#### 4.1.3.4 Réglage position maximale

→ Sélection dans SETUP/DIMMER/ MAX menu

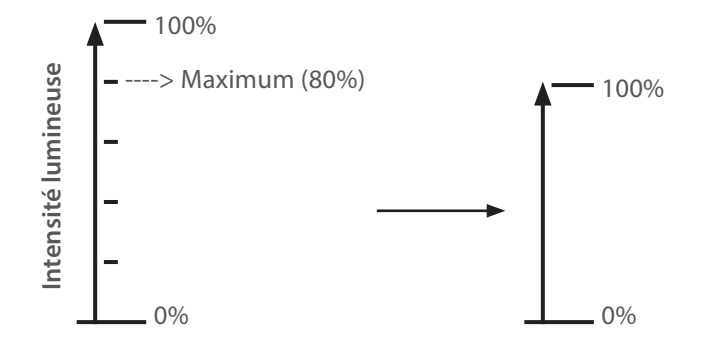

#### 4.1.3.5 Dimming mode (mode gradation)

| Mode        | Résultat                                                                |
|-------------|-------------------------------------------------------------------------|
| Sans PWM    | Sans scintillement, idéal pour des installations en studio TV, tournage |
| PWM 1,6 KHz | Excellente qualité de gradation                                         |
| PWM 3,2 KHz | Bonne qualité de gradation                                              |
| PWM 20 KHz  | Bonne qualité de gradation (valeur par défaut)                          |

FR - 17 -

#### 4.2 Stroboscope

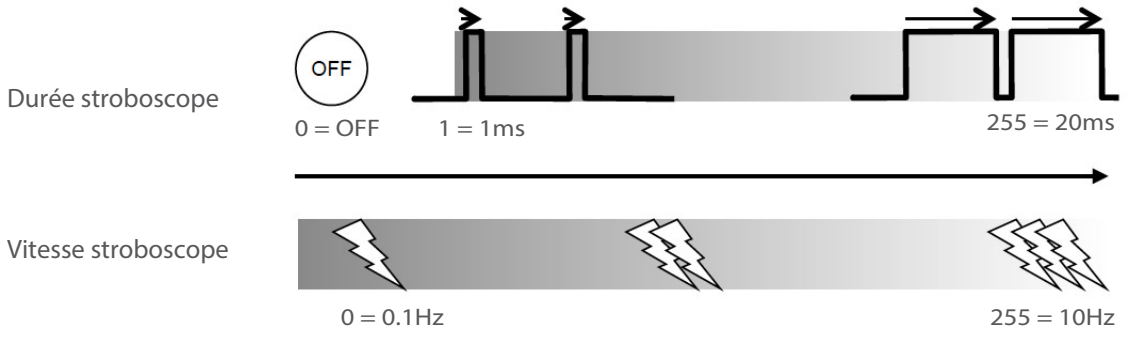

#### 4.2.2 Contrôle

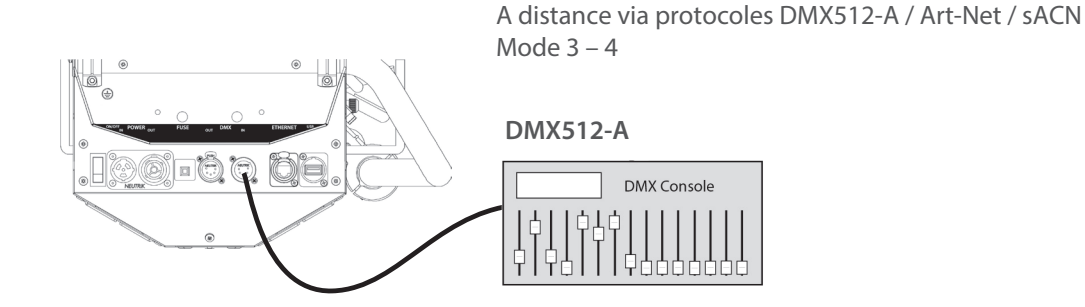

#### 4.3 Temps de réponse

4.3.1 Etendue

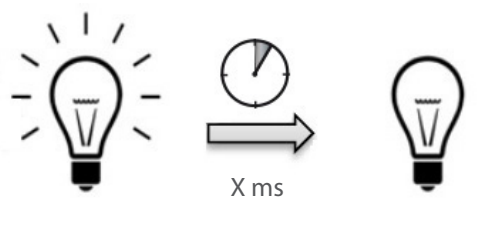

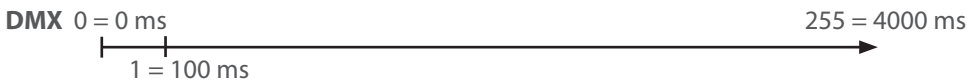

#### 4.3.2 Contrôle

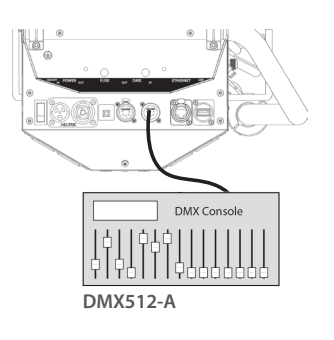

A distance via protocoles DMX512-A / Art-Net / sACN Mode 3 – 4 seulement

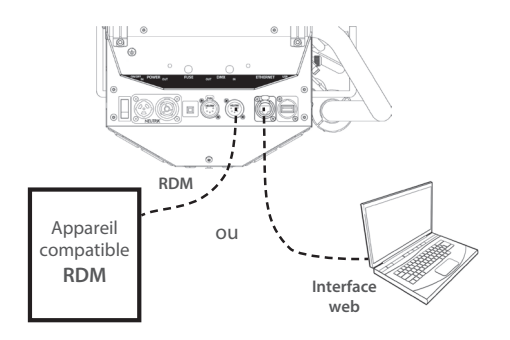

→ Réglage via le protocole RDM ou interface web

| Mode   | Vitesse     |
|--------|-------------|
| NONE   | OFF         |
| SLOW   | 700 ms      |
| MEDIUM | 470 ms      |
| FAST   | 350 ms      |
| CUSTOM | 0 - 4000 ms |

Localement via le panneau de contrôle

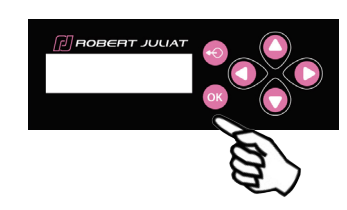

Seulement quand aucun DMX n'est détecté

Sélection dans SETUP/DIMMER/ RESPONSE TIME

| Mode   | Vitesse     |  |  |  |
|--------|-------------|--|--|--|
| NONE   | OFF         |  |  |  |
| SLOW   | 700 ms      |  |  |  |
| MEDIUM | 470 ms      |  |  |  |
| FAST   | 350 ms      |  |  |  |
| CUSTOM | 0 - 4000 ms |  |  |  |

-

FR - 18 -

#### 4.4 Ajustement de la taille du faisceau

#### 4.4.1 Etendue

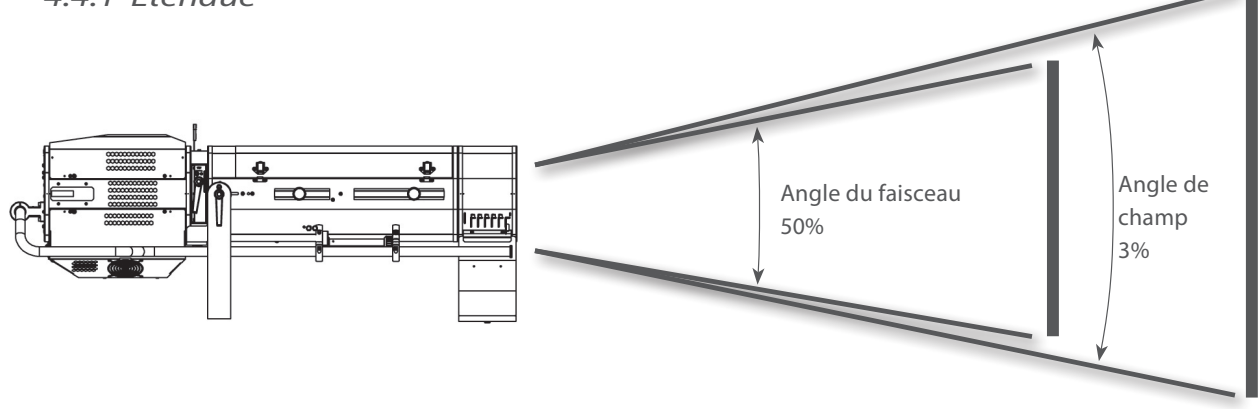

| Modèle Angles |                        | Angle minimal | Angle maximal |  |
|---------------|------------------------|---------------|---------------|--|
| 07 2 11(0     | Angle du faisceau 6.9° |               | 13.4°         |  |
| 02-21169      | Angle de champ         | 7.1°          | 13.8°         |  |
|               |                        |               |               |  |
| Modèle        | Angles                 | Angle minimal | Angle maximal |  |
|               | Angle du faisceau      | 12.9°         | 20.6°         |  |
| ALICE-2 1469  | Angle de champ         | 13.2°         | 21.1°         |  |

#### 4.4.2 Contrôle

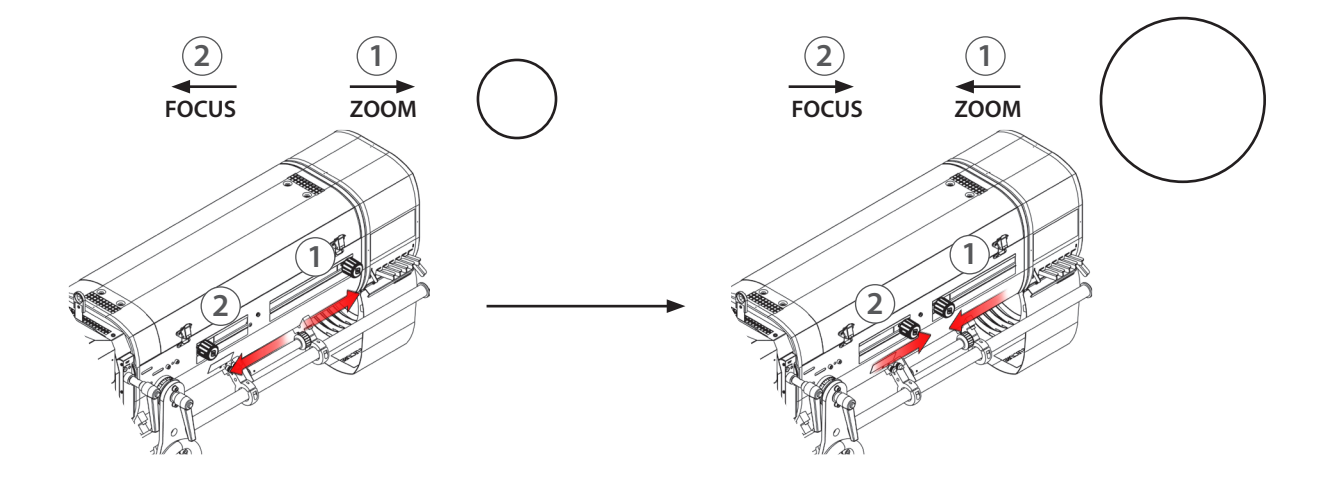

#### 4.5 Orientation

#### 4.5.1 Etendue

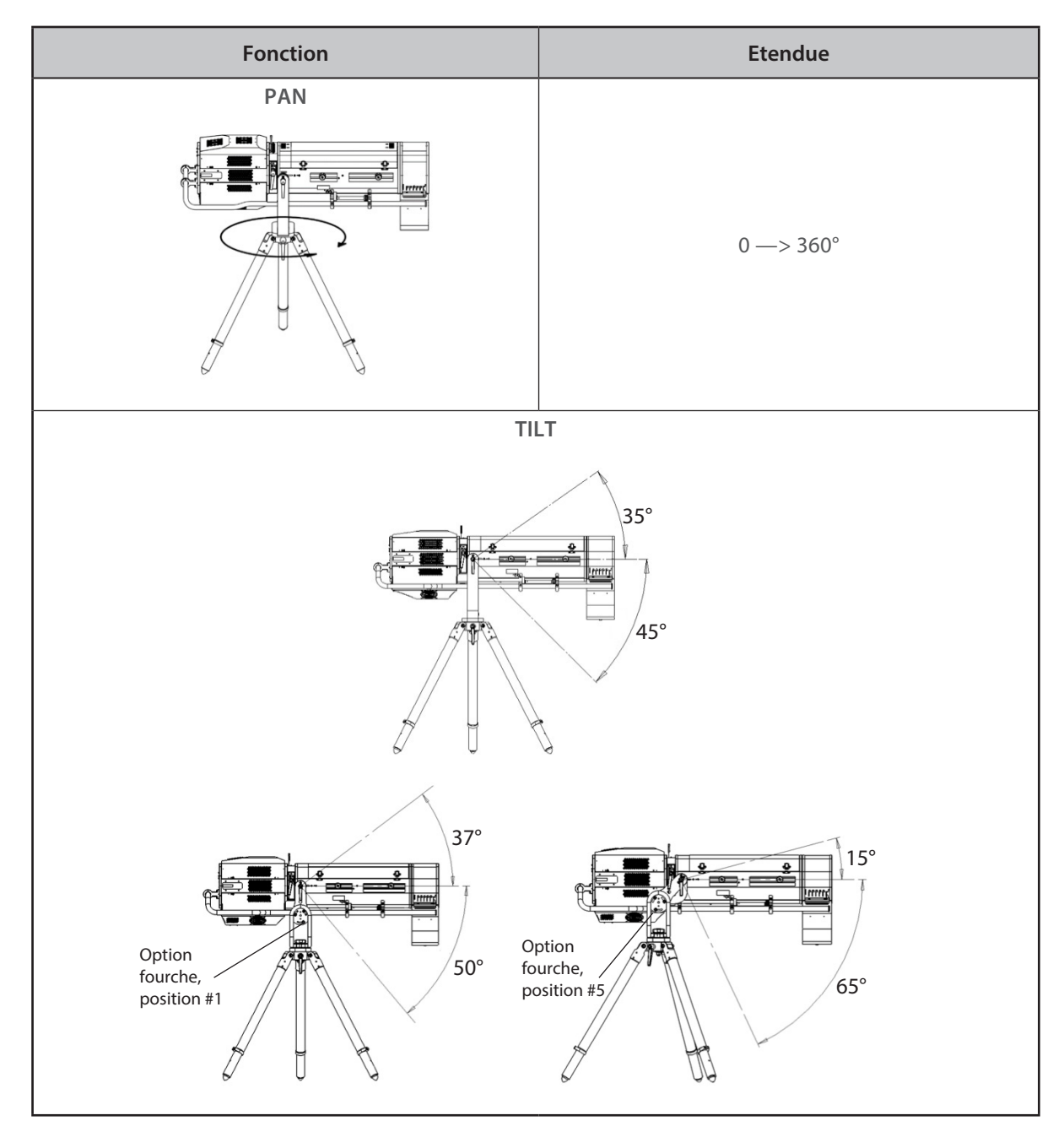

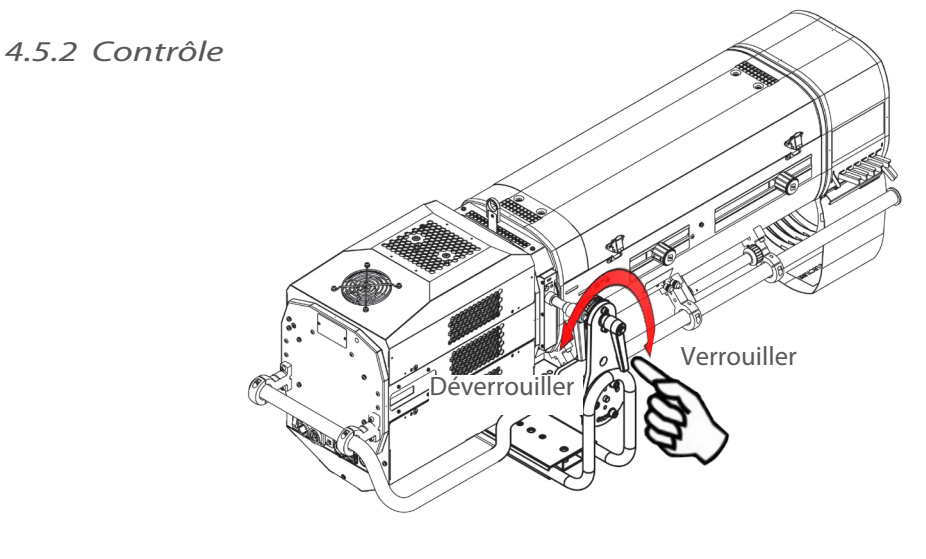

FR - 20 -

FR

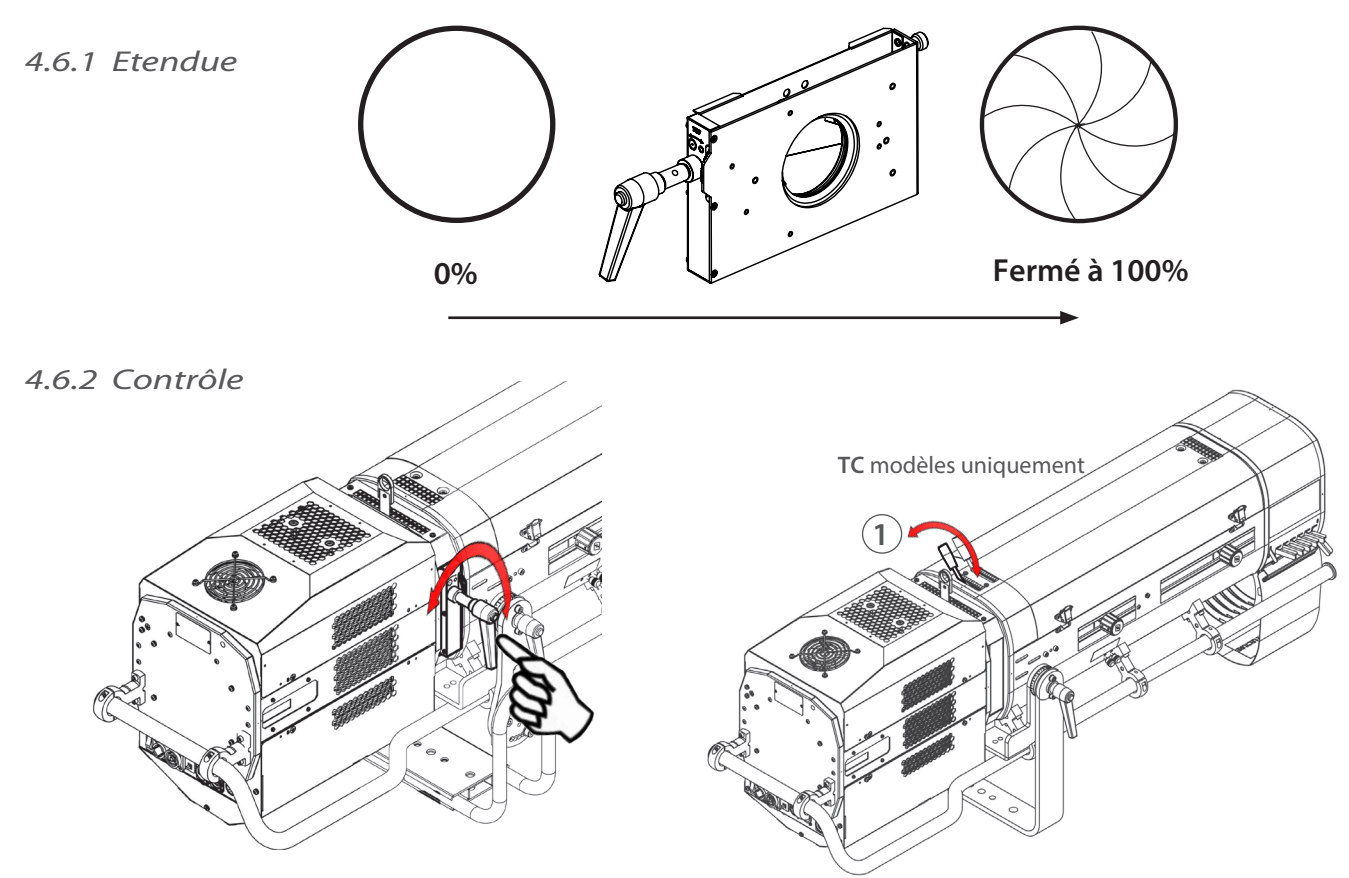

#### 4.7 Gobo

#### 4.7.1 Etendue

| Туре         | Gobo standard - Taille A                                                                  |
|--------------|-------------------------------------------------------------------------------------------|
| Dimensions   | Ø100 mm<br>72 mm<br>Taille maximale de<br>l'image<br>Les valeurs sont en millimètres (mm) |
| Installation | Cf. 3.4.4                                                                                 |

#### 4.7.2 Contrôle

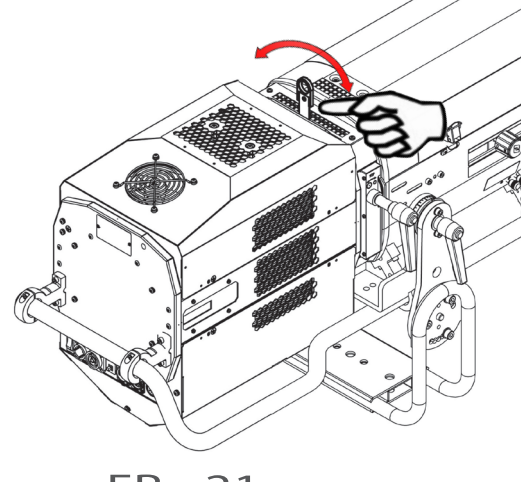

#### 4.8 Couleur

#### 4.8.1 Etendue

| Туре         | Filtre à gel de couleur                                         |  |  |
|--------------|-----------------------------------------------------------------|--|--|
| Dimension    | Ø210 mm                                                         |  |  |
| Installation | Cf. 3.4.2 & Cf. 3.4.3<br>Placez les couleurs foncées à l'avant. |  |  |

#### 4.8.2 Contrôle

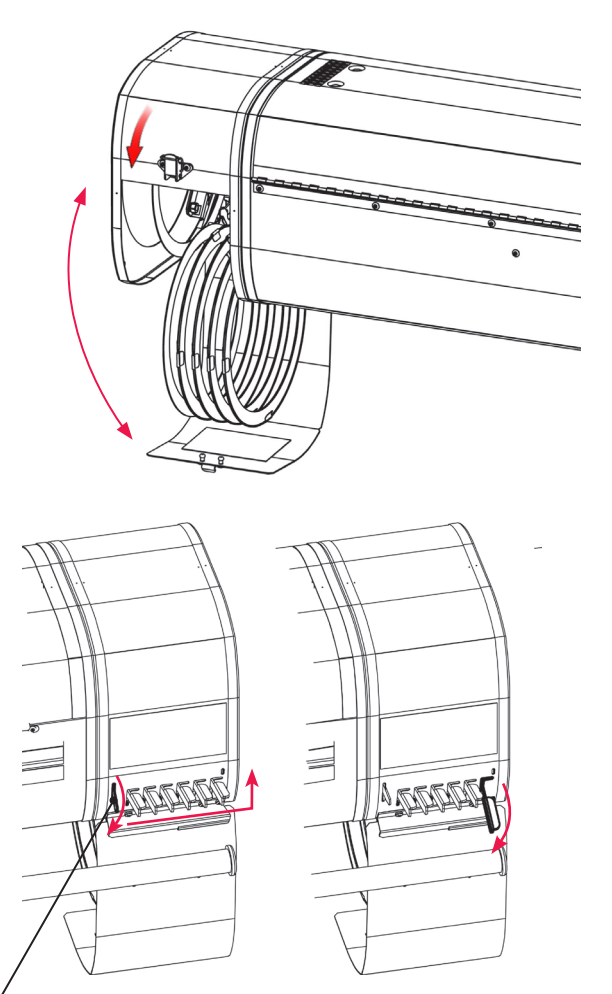

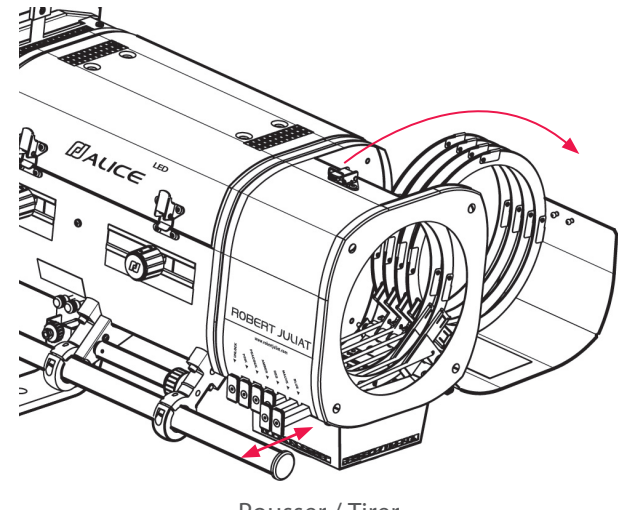

Pousser / Tirer

Couleur engagée

#### 4.9.1 Etendue

| Туре         | Verre dépoli ou CTO |
|--------------|---------------------|
| Dimension    | Ø97 mm              |
| Installation | Cf. 3.4.6           |

#### 4.9.2 Contrôle

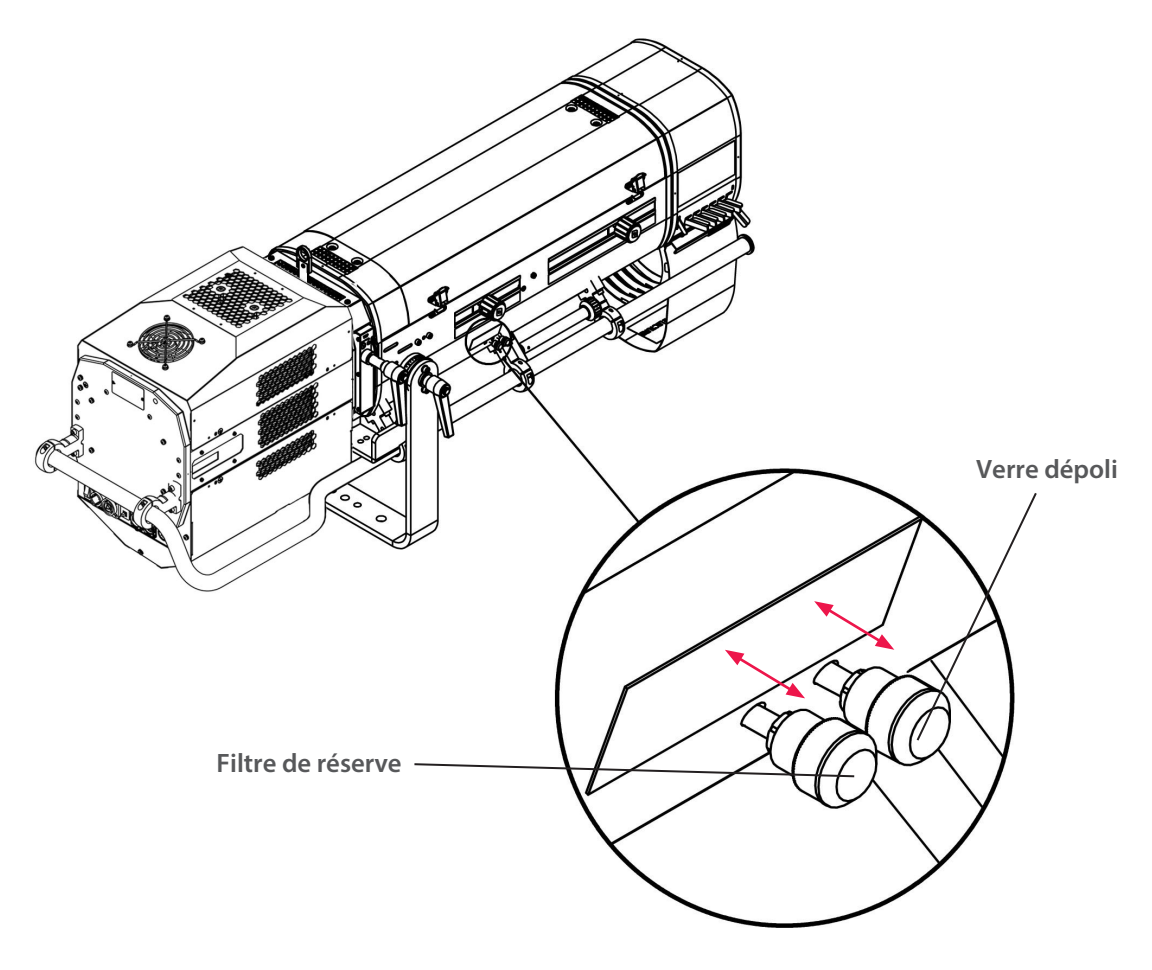

#### 4.10 Guillotine horizontale

#### 4.10.1 Etendue

| Туре         | Accessoire en option : PG80 Kit guillotine |  |  |  |  |
|--------------|--------------------------------------------|--|--|--|--|
| Dimension    | Ø80 mm                                     |  |  |  |  |
| Installation | Cf. 3.4.8                                  |  |  |  |  |

#### 4.10.2 Contrôle

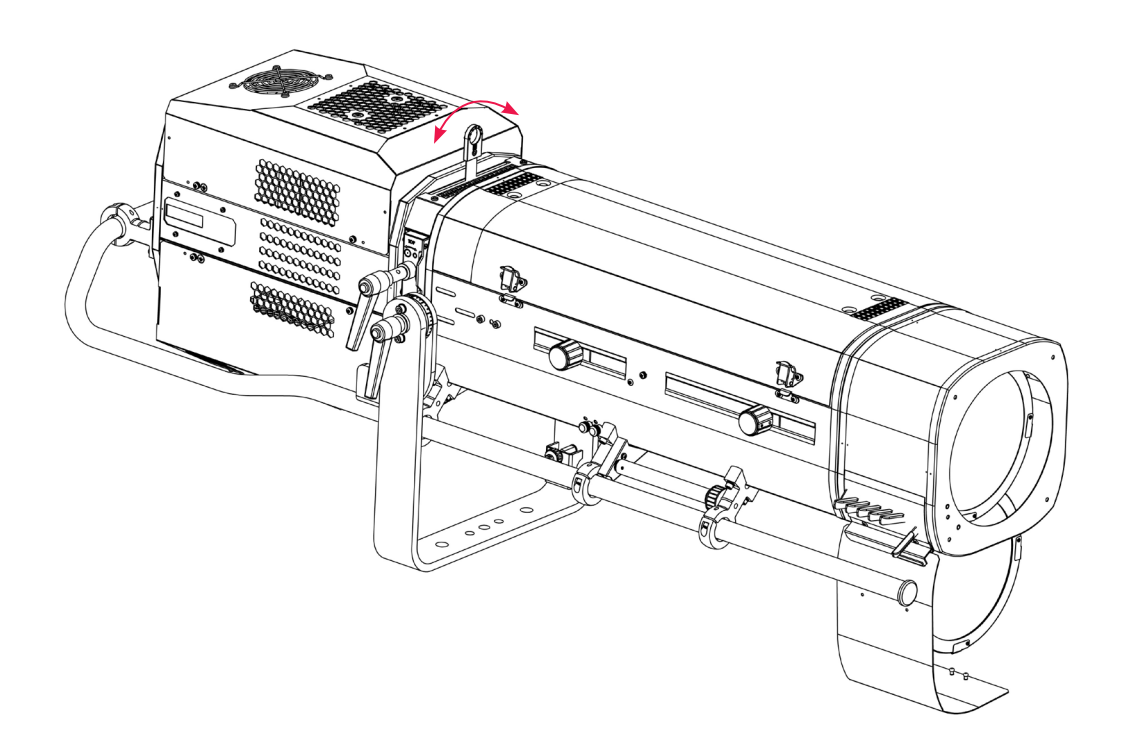

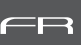

#### 5.1 Panneau de contrôle

#### 5.1.1 Afficheur

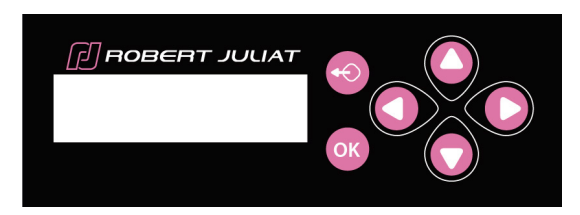

| Fonction |                                                                   |  |  |  |
|----------|-------------------------------------------------------------------|--|--|--|
|          | Sortie du menu et/ou retour en arrière                            |  |  |  |
|          | Appui long de 3 sec => Accès au mode Focus                        |  |  |  |
| OK       | Sélection du menu et/ou validation                                |  |  |  |
|          | Défilement des menus et/ou augmentation des valeurs sélectionnées |  |  |  |
|          | Défilement des menus et/ou diminution des valeurs sélectionnées   |  |  |  |
|          | Défilement des menus et/ou augmentation des valeurs sélectionnées |  |  |  |
|          | Défilement des menus et/ou diminution des valeurs sélectionnées   |  |  |  |

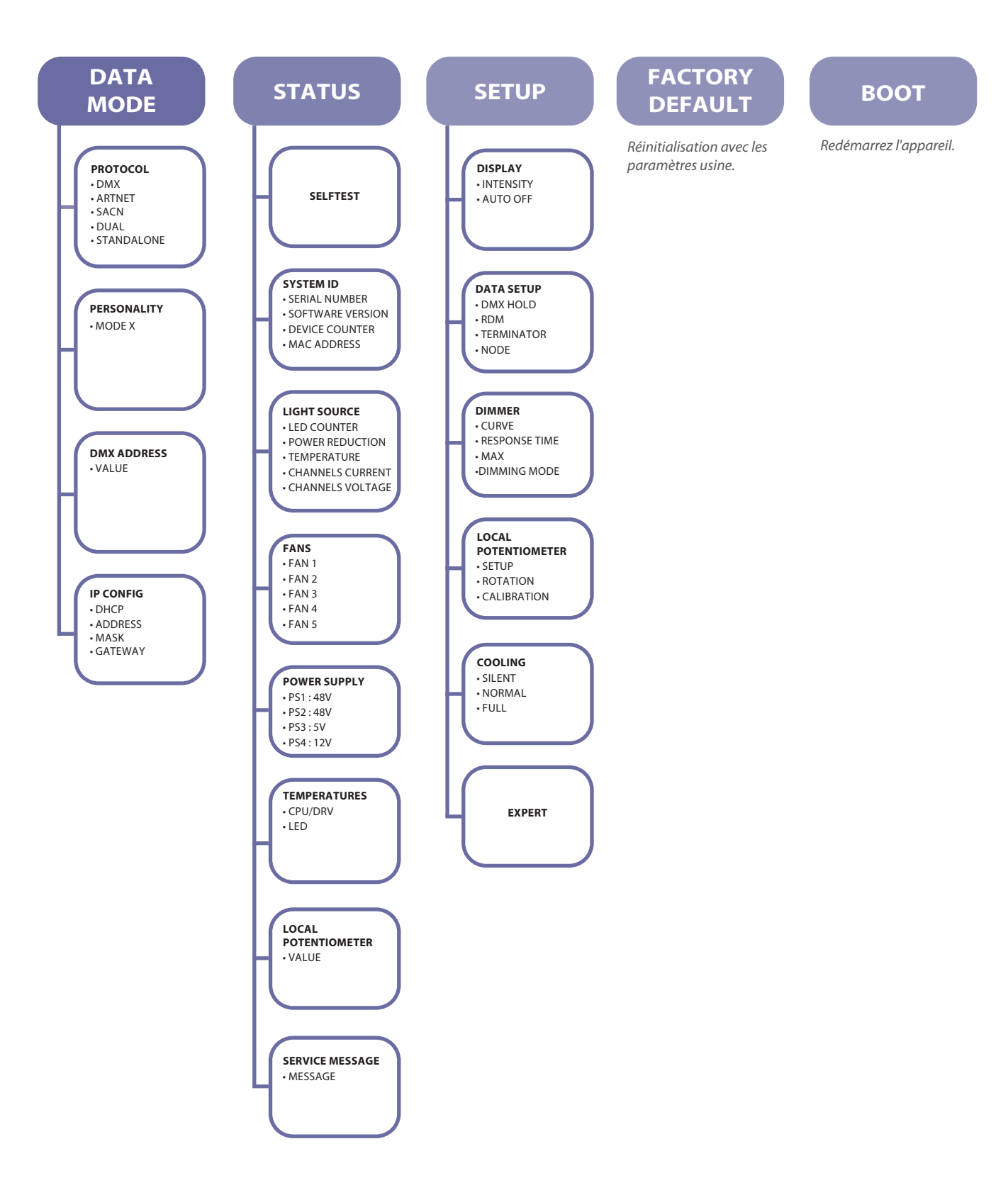

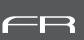

#### → Sélection dans menu SETUP/DISPLAY MODE

| Afficheur                                                 | Mode      | Description                                                                           |  |  |
|-----------------------------------------------------------|-----------|---------------------------------------------------------------------------------------|--|--|
| NO NO NODE OO1                                            | Always ON | Affichage principal (écran d'accueil) toujours allumé                                 |  |  |
| SETUP DISPLAY INTENSITY Intensity : 4 Intensity Auto-Off  | Intensity | Réglage intensité de l'écran<br>Pour modifier la valeur,<br>appuyez sur les touches : |  |  |
| SETUP DISPLAY AUTO OFF<br>Always ON<br>Intensity Auto-Off | Auto-OFF  | Affichage principal ÉTEINT après 20 secondes                                          |  |  |

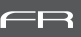

#### 5.2.1 Protocole

#### E1.11 – 2008, USITT DMX512-A

#### 5.2.2 Configuration

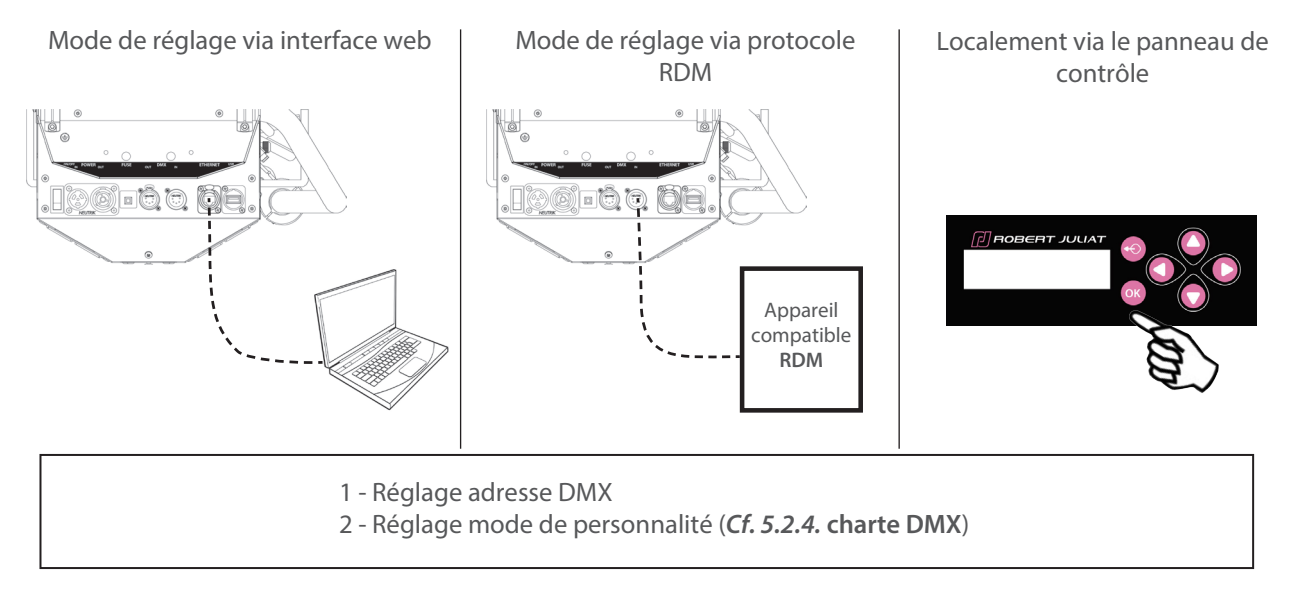

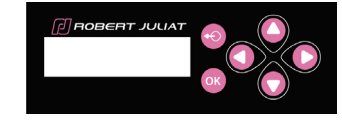

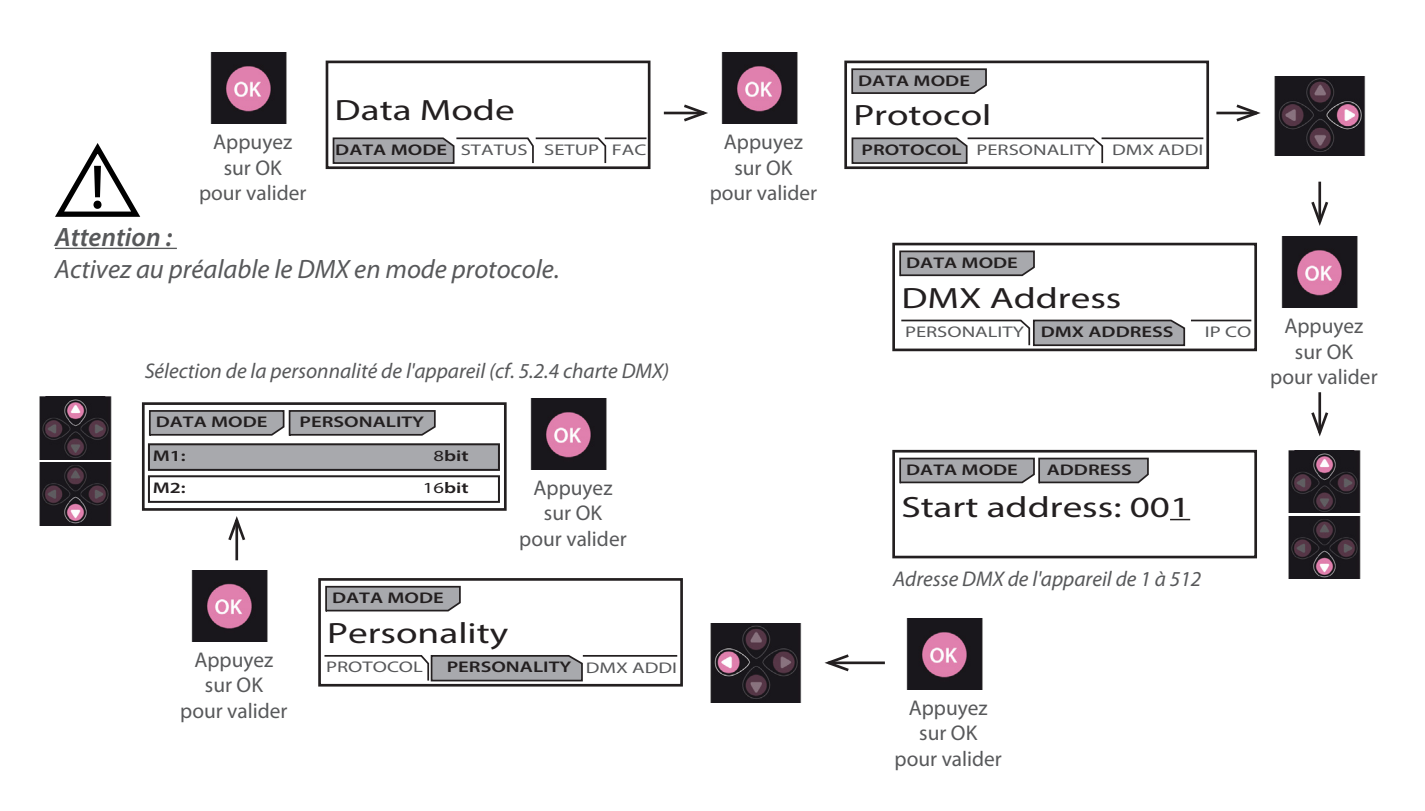

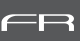

#### 5.2.3.1 DMX Hold

→ Sélection dans menu SETUP/DMX HOLD

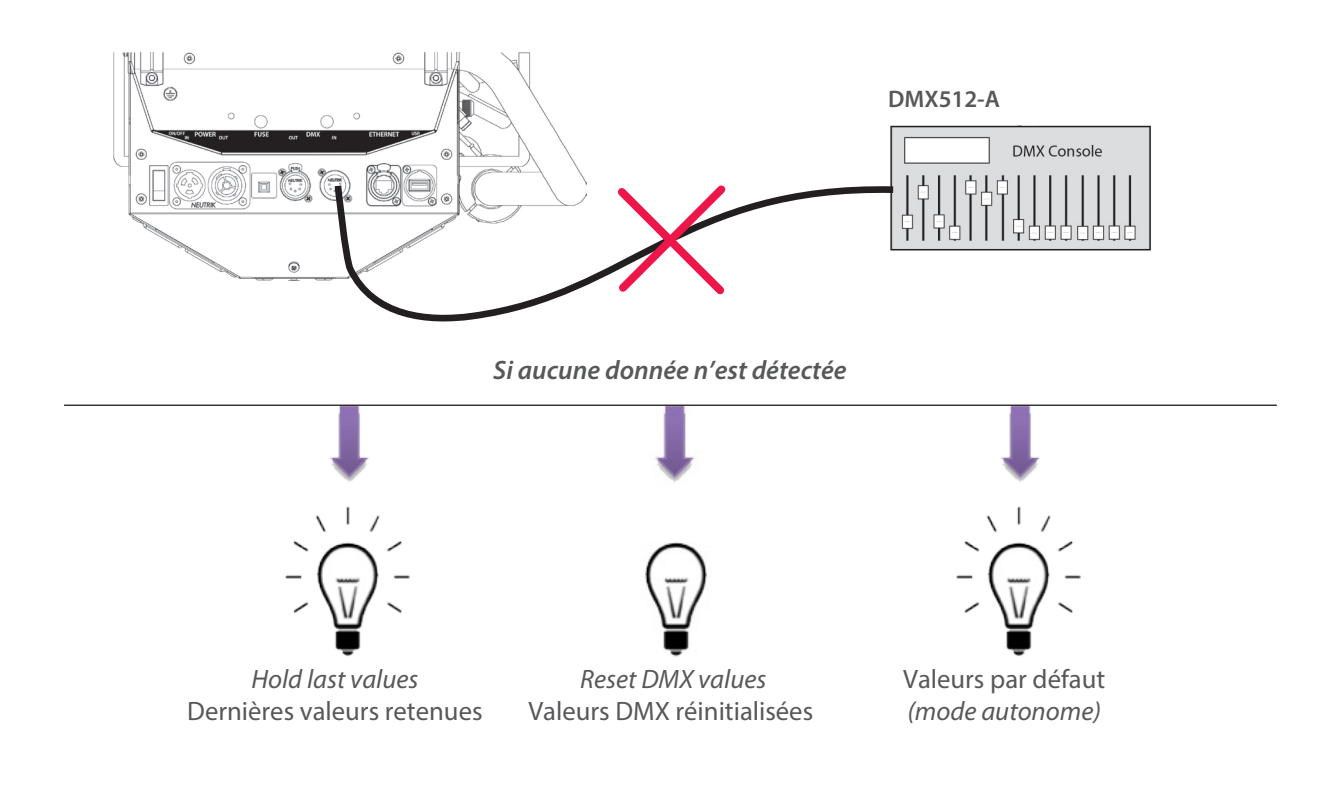

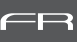

| DMX Channel | Mode 1:<br>Dimmer8B | Mode 2:<br>Dimmer16B | Mode 3:<br>Profile8B | Mode 4:<br>Profile16b | Mode 5:<br>Followspot8b | Mode 6:<br>Followspot16b |
|-------------|---------------------|----------------------|----------------------|-----------------------|-------------------------|--------------------------|
| 1           | Dimmer              | Dimmer               | Dimmer               | Dimmer                | Dimmer                  | Dimmer                   |
| 2           |                     | Dimmer fine          | Strobe duration      | Dimmer fine           | Master                  | Dimmer fine              |
| 3           |                     |                      | Strobe speed         | Strobe duration       | Strobe duration         | Master                   |
| 4           |                     |                      | Response time        | Strobe speed          | Strobe speed            | Master fine              |
| 5           |                     |                      | Control mode         | Response time         | Response time           | Strobe duration          |
| 6           |                     |                      |                      | Control mode          | Control mode            | Strobe speed             |
| 7           |                     |                      |                      |                       |                         | Response time            |
| 8           |                     |                      |                      |                       |                         | Control mode             |

#### 5.2.5 Gammes DMX

#### 5.2.5.1 Durée stroboscope

| Gamme min | Gamme max | Fonction                     |  |  |
|-----------|-----------|------------------------------|--|--|
| 0         | 0         | Strobe éteint                |  |  |
| 1         | 255       | Strobe allumé - 1 ms → 20 ms |  |  |

#### 5.2.5.2 Vitesse stroboscope

| Gamme min | Gamme max | Fonction                   |
|-----------|-----------|----------------------------|
| 0         | 255       | Fréquence : 0,1 Hz → 10 Hz |

#### 5.2.5.3 Temps de réponse

| Gamme min | Gamme max | Fonction                         |  |  |
|-----------|-----------|----------------------------------|--|--|
| 0         | 0         | Eteint                           |  |  |
| 1         | 255       | Temps de réponse : 0,20 ms → 4 s |  |  |

#### 5.2.5.4 Mode de contrôle\*

| Gamme min | Gamme max | Fonction                                              |  |
|-----------|-----------|-------------------------------------------------------|--|
| 0         | 0         |                                                       |  |
| 1         | 10        | RDM désactivé                                         |  |
| 11        | 20        | RDM activé                                            |  |
| 21        | 100       | non utilisé                                           |  |
| 101       | 110       | Mode de refroidissement : Silencieux                  |  |
| 111       | 120       | Mode de refroidissement : Normal                      |  |
| 121       | 130       | Mode de refroidissement : Pleine puissance            |  |
| 131       | 140       | Rallonge de cassette avant avec ventilateur désactivé |  |
| 141       | 150       | Rallonge de cassette avant avec ventilateur activé    |  |
| 151       | 255       | non utilisé                                           |  |

(\*) Fonction activée après 5 secondes – Retour à zéro pour activer seconde fonction.

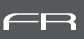

#### 5.3.1 Protocole

#### ANSI E1.20 – 2010 / ANSI E1.37 - 1

Pour plus d'informations sur le protocole RDM : http://www.rdmprotocol.org/

#### 5.3.2 Fonctions

| Р    | ID      | Description                      | Standard       | Get          | Set          | Queued_      | Ack Timer    | VERSION      |
|------|---------|----------------------------------|----------------|--------------|--------------|--------------|--------------|--------------|
|      |         |                                  |                |              |              | Message      |              | 4.00         |
|      |         | Ne                               | twork Manage   | ement        |              |              |              |              |
| 00   | 01      | DISCOVERY_UNIQUE_BRANCH          | E1.20          |              | ./           |              |              | V            |
| 00   | 02      |                                  | E1.20          |              | V            |              |              | V            |
| 00   | 03      |                                  | E1.20          | ./           | V            |              |              | V            |
| 00   | 15      |                                  | E1.20          | v            | v            |              |              | V            |
| Stat | usco    |                                  | F1 20          | ./           | 1            |              |              | ./           |
| 00   | 20      |                                  | E1.20          | v<br>./      |              |              |              | · ·          |
| 00   | 30      |                                  | E1.20          | V<br>V       |              |              |              | V            |
| 00   | 31      |                                  | E1.20          | v            | ./           |              |              |              |
| 00   | 32      | CLEAR_STATUS_ID                  | E1.20          |              |              |              |              | v            |
| 00   | 33      | QUEUED_MESSAGE_SENSOR_SUBSCRIBE  | E1.20-2023     | v            | v            |              |              |              |
| RDIN | /i into |                                  | 54.20          | ./           | T            | ľ            |              | ./           |
| 00   | 50      |                                  | E1.20          |              |              |              |              |              |
| 00   | 51      | PARAMETER_DESCRIPTION            | E1.20          |              |              |              |              | V            |
|      |         | P                                | roduct Informa | tion         |              | r            |              | . /          |
| 00   | 60      |                                  | E1.20          | V            |              |              | V            | V            |
| 00   | 70      | PRODUCT_DETAIL_ID_LIST           | E1.20          | V            |              |              |              | V            |
| 00   | 80      |                                  | E1.20          | V            |              |              |              |              |
| 00   | 81      | MANUFACTURER_LABEL               | E1.20          | V            |              |              |              | V            |
| 00   | 82      | DEVICE_LABEL                     | E1.20          | V            | V            | V            | V            | V            |
| 00   | 90      | FACTORY_DEFAULTS                 | E1.20          | V            | V            |              | V            | V            |
| 00   | C0      | SOFTWARE_VERSION_LABEL           | E1.20          | V            |              |              | V            | V            |
| 00   | C2      | BOOT_SOFTWARE_VERSION_LABEL      | E1.20          | V            |              |              |              | V            |
|      |         |                                  | DMX512 Setu    | qu           |              |              |              |              |
| 00   | E0      | DMX512_PERSONALITY               | E1.20          | V            | V            | V            | V            | V            |
| 00   | E1      | DMX512_PERSONALITY_DESCRIPTION   | E1.20          | V            |              |              |              | V            |
| 00   | F0      | DMX512_STARTING_ADDRESS          | E1.20          | V            | V            | V            | V            | V            |
| 01   | 20      | SLOT_INFO                        | E1.20          | V            |              |              |              | V            |
| 01   | 21      | SLOT_DESCRIPTION                 | E1.20          | V            |              |              |              | V            |
|      |         |                                  | Sensors        |              | 1            |              | -            |              |
| 02   | 00      | SENSOR_DEFINITION                | E1.20          | V            |              |              |              | V            |
| 02   | 01      | SENSOR_VALUE                     | E1.20          | V            |              |              |              | V            |
|      |         |                                  | Dimmer Settin  | ngs          |              | 1            |              |              |
| 03   | 40      | DIMMER_INFO                      | E1.37-1        | V            |              |              |              | V            |
| 03   | 42      | MAXIMUM_LEVEL                    | E1.37-1        | V            | V            | V            | V            | V            |
| 03   | 43      | CURVE                            | E1.37-1        | V            | V            | V            | V            | V            |
| 03   | 44      |                                  | E1.37-1        | V            |              |              |              | V            |
| 03   | 45      | OUTPUT_RESPONSE_TIME             | E1.37-1        | V            | V            | V            | V            | V            |
| 03   | 46      | OUTPUT_RESPONSE_TIME_DESCRIPTION | E1.37-1        | V            |              |              |              | V            |
| 03   | 47      | MODULATION_FREQUENCY             | E1.37-1        | V            | V            | V            | V            | V            |
| 03   | 48      | MODULATION_FREQUENCY_DESCRIPTION | E1.37-1        | $\checkmark$ |              |              |              | $\checkmark$ |
|      |         | Po                               | wer / Lamp Se  | ttings       |              |              |              | /            |
| 04   | 00      | DEVICE_HOURS                     | E1.20          | V            |              |              |              | V            |
| 04   | 01      | LAMP_HOURS                       | E1.20          | V            | V            |              |              | V            |
|      |         |                                  | Display Settin | gs           | ,            | ,            | ,            | 1            |
| 05   | 01      | DISPLAY LEVEL                    | E1.20          | $\checkmark$ | $\checkmark$ | $\checkmark$ | $\checkmark$ | $\checkmark$ |

| P  | ID | Description                       | Standard     | Get          | Set          | Queued_<br>Message | Ack_Timer    | SULLY<br>4.00 |
|----|----|-----------------------------------|--------------|--------------|--------------|--------------------|--------------|---------------|
|    |    |                                   | Control      |              |              |                    |              |               |
| 10 | 00 | IDENTIFY_DEVICE                   | E1.20        | $\checkmark$ | $\checkmark$ | $\checkmark$       |              | $\checkmark$  |
| 10 | 01 | RESET_DEVICE                      | E1.20        |              | $\checkmark$ |                    | $\checkmark$ | $\checkmark$  |
| 10 | 20 | PERFORM_SELFTEST                  | E1.20        | $\checkmark$ | $\checkmark$ | $\checkmark$       | $\checkmark$ | $\checkmark$  |
| 10 | 21 | SELF_TEST_DESCRIPTION             | E1.20        |              |              |                    |              | $\checkmark$  |
|    |    | RDI                               | Vnet Manage  | ment         | •            |                    |              |               |
| 07 | 00 | LIST_INTERFACES                   | E1.37-2      | $\checkmark$ |              |                    |              | $\checkmark$  |
| 07 | 01 | INTERFACE_LABEL                   | E1.37-2      | $\checkmark$ |              |                    |              | $\checkmark$  |
| 07 | 02 | INTERFACE_HARDWARE_ADRESS_TYPE1   | E1.37-2      | $\checkmark$ |              |                    |              | $\checkmark$  |
| 07 | 03 | IPV4_DHCP_MODE                    | E1.37-2      | $\checkmark$ | $\checkmark$ |                    | $\checkmark$ | $\checkmark$  |
| 07 | 05 | IPV4_CURRENT_ADDRESS              | E1.37-2      | $\checkmark$ |              |                    | $\checkmark$ | $\checkmark$  |
| 07 | 06 | IPV4_STATIC_ADDRESS               | E1.37-2      | $\checkmark$ | $\checkmark$ |                    |              | $\checkmark$  |
| 07 | 09 | INTERFACE_APPLY_CONFIGURATION     | E1.37-2      |              | $\checkmark$ |                    |              | $\checkmark$  |
| 07 | 0A | IPV4_DEFAULT_ROUTE                | E1.37-2      | $\checkmark$ | $\checkmark$ |                    | $\checkmark$ | $\checkmark$  |
| 07 | 0B | DNS IPV4 NAME SERVER              | E1.37-2      | $\checkmark$ | $\checkmark$ |                    | $\checkmark$ | $\checkmark$  |
|    |    | P                                 | ID Manufactu | irer         | <u>.</u>     |                    |              |               |
| 85 | 58 | SELFTEST_RESULT                   | E1.20        | $\checkmark$ |              |                    |              | $\checkmark$  |
| 85 | 59 | CURRENT_IP_ADDRESS                | E1.20        | $\checkmark$ |              |                    | $\checkmark$ | $\checkmark$  |
| 85 | 5A | CURRENT_NETMASK                   | E1.20        | $\checkmark$ |              |                    | $\checkmark$ | $\checkmark$  |
| 85 | 5B | CURRENT_DRIVER_STATUS             | E1.20        | $\checkmark$ |              |                    | $\checkmark$ | $\checkmark$  |
| 85 | 5C | CUSTOM_RESPONSE_TIME_DESCRIPTION  | E1.20        | $\checkmark$ |              |                    |              | $\checkmark$  |
| 85 | 5D | CUSTOM_RESPONSE_TIME_VALUE        | E1.20        | $\checkmark$ | $\checkmark$ | $\checkmark$       | $\checkmark$ | $\checkmark$  |
| 85 | 60 | DATA_MODE_DESCRIPTION             | E1.20        | $\checkmark$ |              |                    |              | $\checkmark$  |
| 85 | 61 | DATA MODE VALUE                   | E1.20        | $\checkmark$ | $\checkmark$ | $\checkmark$       | $\checkmark$ | $\checkmark$  |
| 85 | 62 | STANDALONE VALUE DESCRIPTION      | E1.20        | $\checkmark$ |              |                    |              | $\checkmark$  |
| 85 | 63 | STANDALONE VALUE                  | E1.20        | $\checkmark$ | $\checkmark$ | $\checkmark$       | $\checkmark$ | $\checkmark$  |
| 85 | 64 | SACN UNIVERSE VALUE DESCRIPTION   | E1.20        | $\checkmark$ |              |                    |              | $\checkmark$  |
| 85 | 65 | SACN UNIVERSE VALUE               | E1.20        | $\checkmark$ | $\checkmark$ | $\checkmark$       | $\checkmark$ | $\checkmark$  |
| 85 | 66 | ARTNET UNIVERSE VALUE DESCRIPTION | E1.20        | $\checkmark$ |              |                    |              | $\checkmark$  |
| 85 | 67 | ARTNET UNIVERSE VALUE             | E1.20        | $\checkmark$ | $\checkmark$ | $\checkmark$       | $\checkmark$ | $\checkmark$  |
| 85 | 68 | SERIAL DESCRIPTION                | E1.20        | $\checkmark$ |              |                    |              | $\checkmark$  |
| 85 | 69 | SERIAL                            | E1.20        | $\checkmark$ | $\checkmark$ | $\checkmark$       |              | $\checkmark$  |
| 85 | 6A | DMX HOLD DESCRIPTION              | E1.20        | $\checkmark$ |              |                    |              | $\checkmark$  |
| 85 | 6B | DMX HOLD                          | E1.20        | $\checkmark$ | $\checkmark$ | $\checkmark$       | $\checkmark$ | $\checkmark$  |
| 85 | 6C | COMMAND LOCK DESCRIPTION          | E1.20        | $\checkmark$ |              |                    |              | $\checkmark$  |
| 85 | 6D | COMMAND LOCK VALUE                | E1.20        | $\checkmark$ | $\checkmark$ | $\checkmark$       | $\checkmark$ | $\checkmark$  |
| 85 | 6E | DRIVER CALIBRATE DESCRIPTION      | E1.20        | $\checkmark$ |              |                    |              | $\checkmark$  |
| 85 | 6F | DRIVER CALIBRATE VALUE            | E1.20        | $\checkmark$ | $\checkmark$ | $\checkmark$       | $\checkmark$ | $\checkmark$  |
| 85 | 70 | NODE DESCRIPTION                  | E1.20        | $\checkmark$ |              |                    |              | $\checkmark$  |
| 85 | 71 | NODE VALUE                        | E1.20        | $\checkmark$ | $\checkmark$ | $\checkmark$       | $\checkmark$ | $\checkmark$  |
| 85 | 72 | TERMINATOR DESCRIPTION            | E1.20        | $\checkmark$ |              |                    |              | $\checkmark$  |
| 85 | 73 | TERMINATOR                        | E1.20        | $\checkmark$ | $\checkmark$ | $\checkmark$       | $\checkmark$ | $\checkmark$  |
| 85 | 74 | DMX ERROR COUNTER DESCRIPTION     | E1.20        | $\checkmark$ |              |                    |              | $\checkmark$  |
| 85 | 75 | DMX ERROR COUNTER                 | E1.20        | $\checkmark$ | $\checkmark$ | $\checkmark$       | $\checkmark$ | $\checkmark$  |

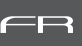

#### 5.4.1 Protocole

#### Artistic Licence Art-Net v3 & v4.

Pour plus d'informations sur le protocole Art-Net: http://art-net.org.uk/

#### 5.4.2 Configuration

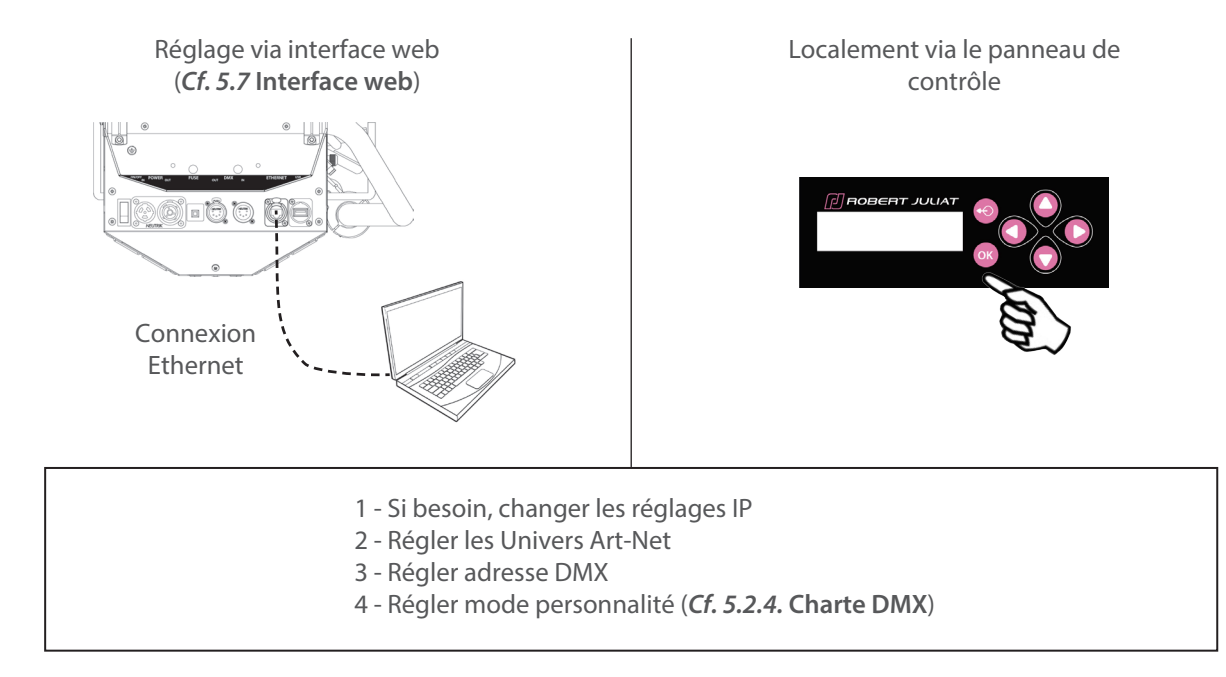

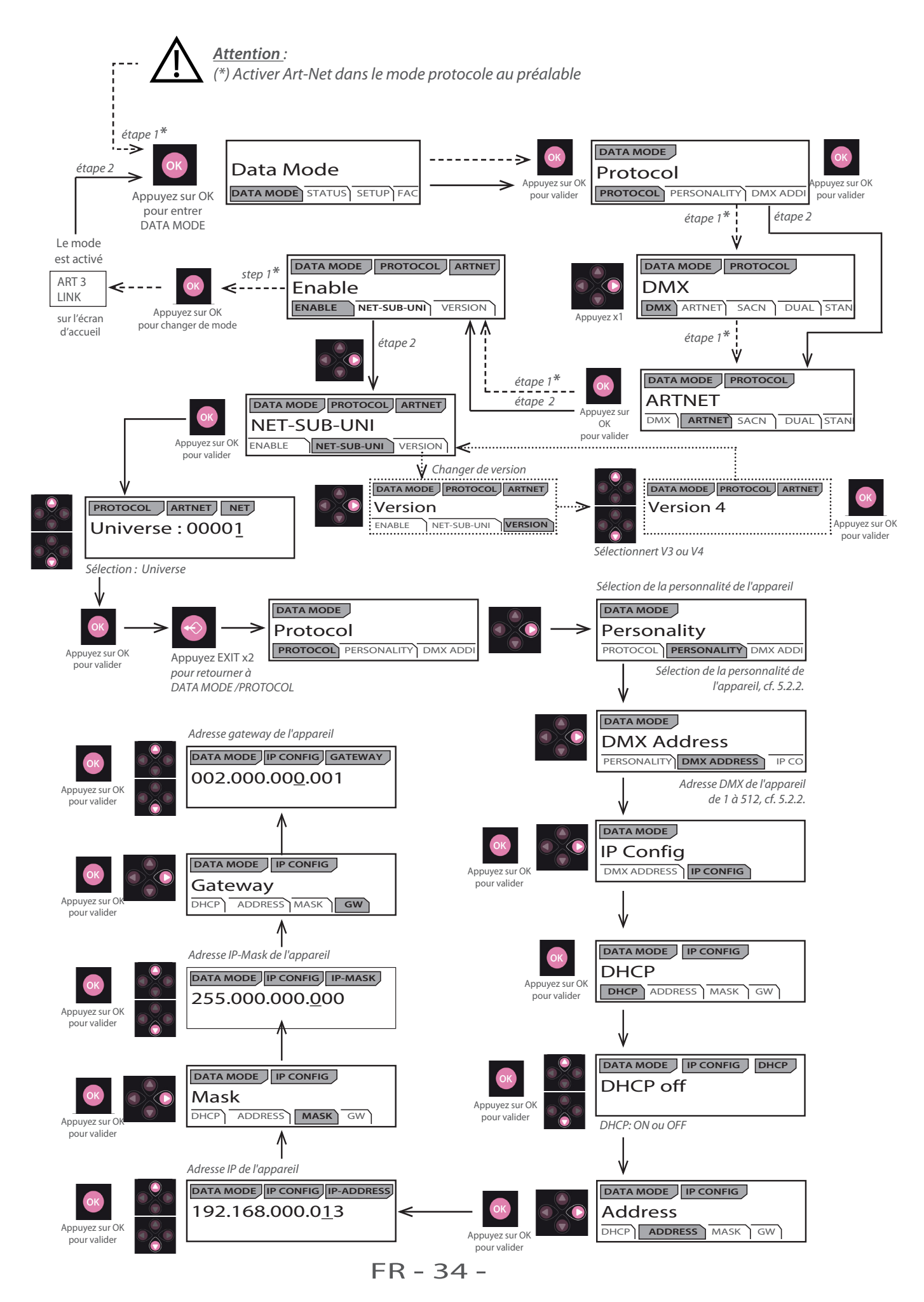

#### 5.5.1 Protocole

#### ANSI E1.31 – 2009 sACN (Streaming-ACN)

#### 5.5.2 Configuration

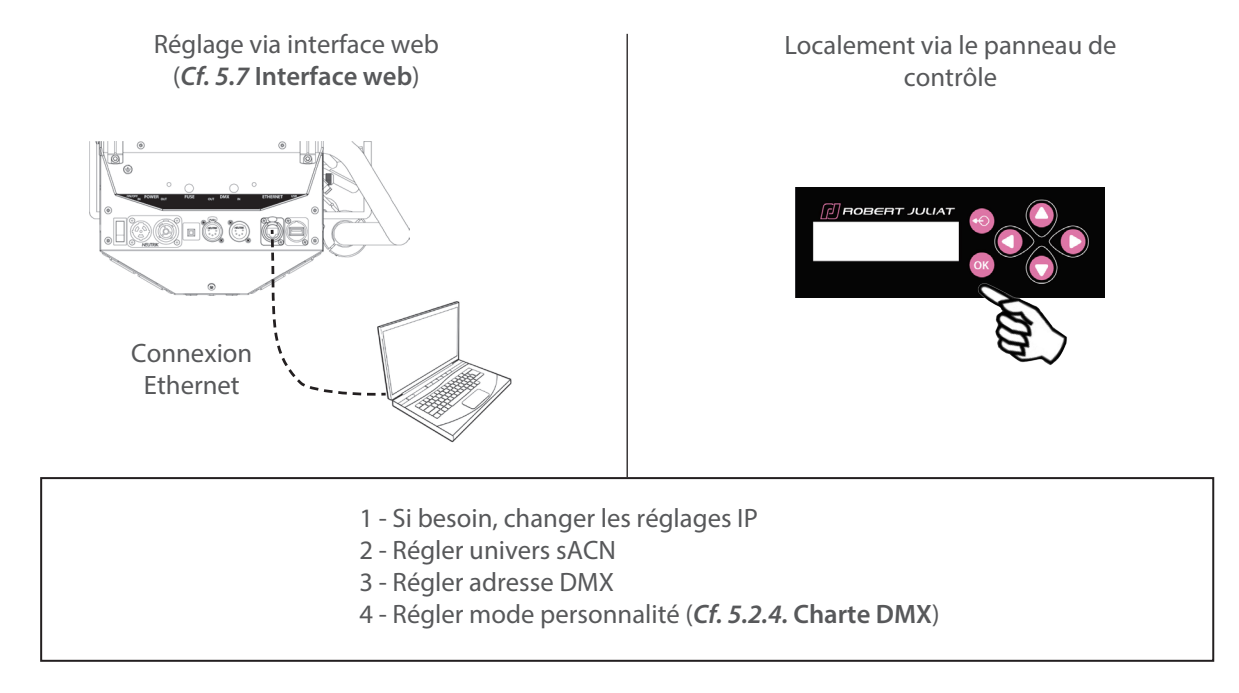

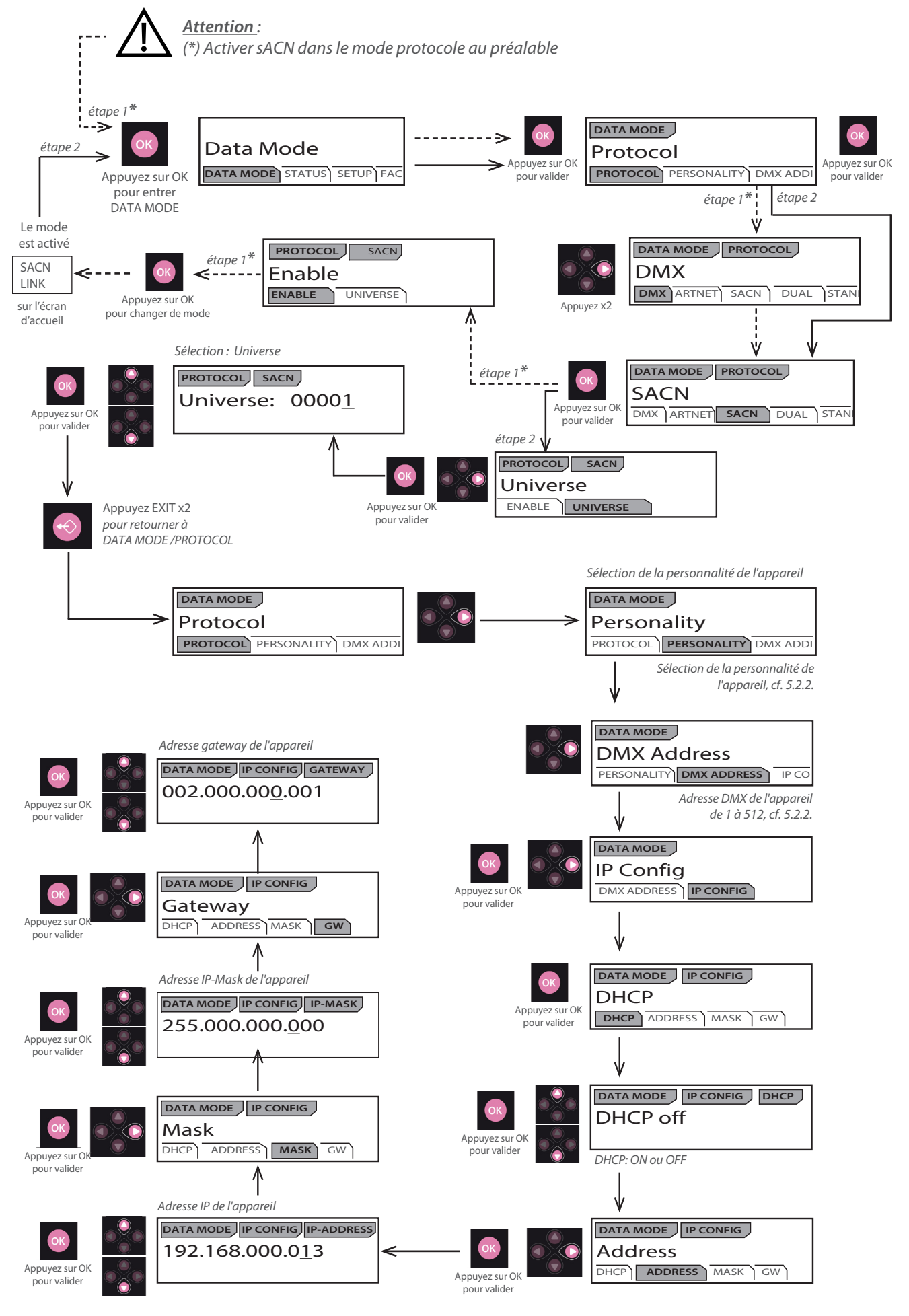

FR - 36 -

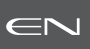

#### 5.6.1 Protocole

#### Mode Dual : Disponible uniquement sur un réseau Ethernet

Il permet d'envoyer un signal DMX 512 à travers un flux de données Sacn et en même temps d'utiliser un flux de données Artnet/ArtRdm pour contrôler, régler et surveiller l'équipement via RDM.

Ce mode peut être réglé par l'interface Web ou le panneau de contrôle local.

#### 5.6.2 Configuration

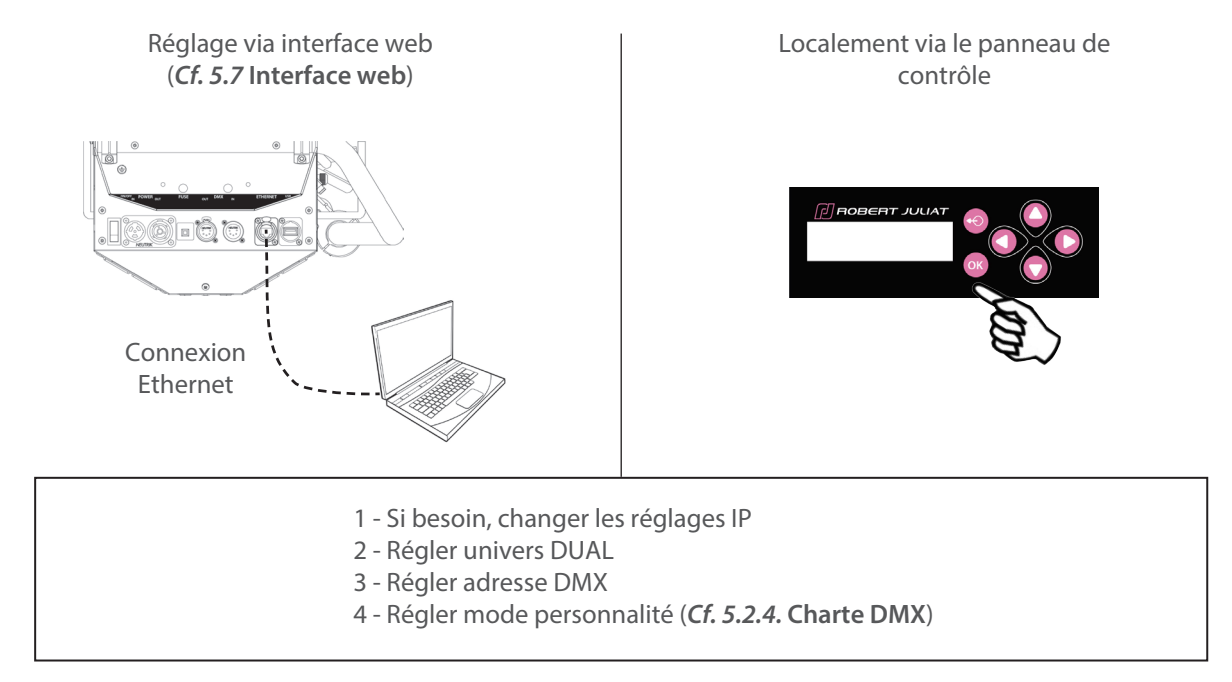

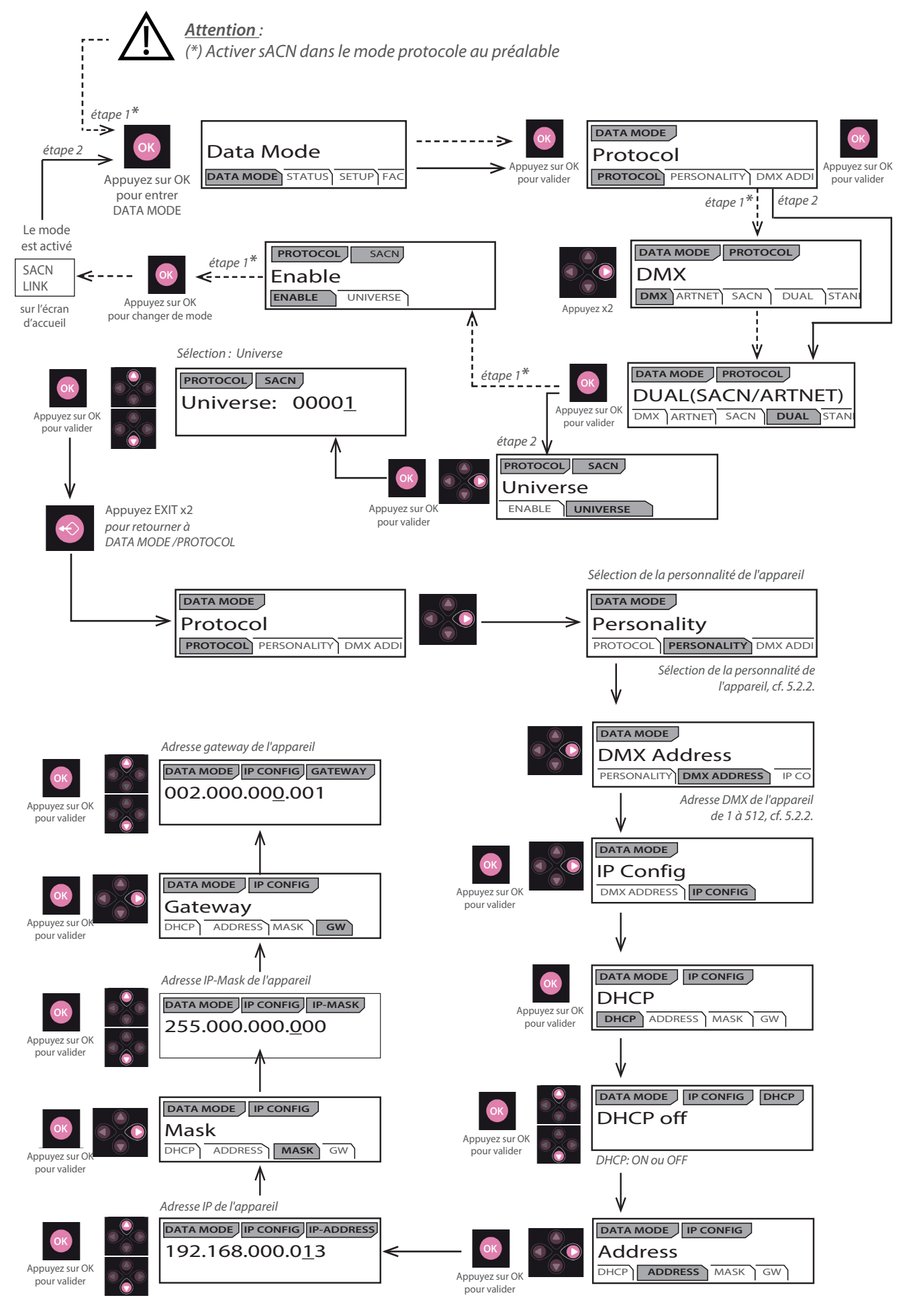

EN - 38 -

#### 5.7 Interface web

## 5.7.1 Contrôle Le projecteur doit être connecté à un réseau compatible ou directement relié à un ordinateur avec câble ethernet. 5.7.2 Adresse IP par défaut Par défaut : DHCP = OFF Adresse = 2.XXX.XXX.XXX Masque = 255.0.0

→ Si l'adresse IP est inconnue (à cause d'une modification antérieure), une réinitialisation usine (dite hard reset) doit être effectuée (*Cf. 6.6* Réglage usine par défaut).

#### 5.7.3 IP réseau de l'ordinateur

L'ordinateur doit se trouver sur le même réseau que le projecteur LED. Se référer à l'assistance de votre système d'exploitation pour modifier les paramètres IPV4 :

- Microsoft Windows:
   https://support.microsoft.com/fr-fr/windows/modifier-les-param%C3%A8tres-tcp-ip-bd0a07af-15f5-cd6a-363f-ca2b6f391ace
- MAC OS: https://support.apple.com/fr-fr/guide/mac-help/mchlp2718/10.15/mac/10.15
- 1 ADRESSE = 2.XXX.XXX.YYY with YYY ≠ XXX Ne pas utiliser la même adresse IP que le projecteur LED
- 2 MASQUE = 255.0.0.0

#### 5.7.4 Connexion à l'interface web

- 1 Ouvrir un navigateur web (Microsoft Edge, Firefox, Apple Safari...)
- 2 Entrer l'adresse URL du projecteur LED : http://2.XXX.XXX.XXX
- 3 Tous les paramètres peuvent maintenant être modifiés

| SHALY GOODWART<br>THOMP RATURN to Report<br>THOMP RATURN (5)* : Working to report<br>CRUPPICS)* : Nothing to Report<br>CRUPPICS)* : Nothing to Report | ROBERT JULIAT                                                                                                    | U P State and a state and a            | SALEY COSS/224<br>PECTOP': Invites to Report<br>REMERSINTERC()*: Swithing to Report<br>ENVERTIS()*: Electing to Report<br>ENVE(0)*: 1 (m)                                                                                                    | ROBERT JULIAT                                                                                                    | TU 🕈      |  |
|----------------------------------------------------------------------------------------------------|----------------------------------------------------------------------------------------------------|----------------------------------------|----------------------------------------------------------------------------------------------------|----------------------------------------------------------------------------------------------------|-----------|--|
|                                                                                                    | MOME         DATA MODE         BELLE         EADERT         NODE           DATA MODE           DATA MODE           MODE           MODE           MODE           MODE           MODE           MODE           MODE           MODE           MODE MODE           MODE MODE           MODE MODE           MODE MODE           MODE MODE           MODE MODE           MODE MODE           MODE MODE           MODE MODE           MODE MODE           MODE MODE           MODE MODE           MODE MODE MODE           MODE MODE MODE MODE |                                        | HOME DATA Freedom                                                                                                    | MADE         SETUP         EXPERT           DIRRET         Immedia         Annum         Annum | )<br>Tent |  |
| SBLLY (05A123H<br>P3R5)** Mothing to Report<br>TDHPFARIL8E(5)** Nothing to Report<br>DRIVER(4)** Nothing to Report<br>PAR5** Nothing to Report        | ROBERT JULIAT                                                                                                    | Noticer Manual Control Resource Manual | SRLV: 0554224<br>PSO(5): Voking to Report<br>PERFESSIVE(2): Rodong to report<br>Gél/XFD(2): Instituing to Report<br>SRLV(2): Extra Constant<br>SRLV(2): Extra Constan | ROBERT JULIAT                                                                                                    | U 📍       |  |
|                                                                                                    | HOME DATA MODE SETUE EXPERT                                                                                                    |                                        | HOME DATA<br>Surror Calibration<br>United Televisioneurs<br>(In Calibration)<br>Fonder<br>United Reads<br>(In Calibration)<br>Calibration                                                                                                    | MACDE         SETUP         EXPERT           Immediation                                                                                                    |           |  |

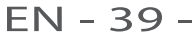

#### 5.8 Modes de refroidissement du ventilateur

#### 5.8.1 Etendue

| Modes           | Silencieux   | Normal       | Maximum      |
|-----------------|--------------|--------------|--------------|
|                 |              |              |              |
| Refroidissement | < 40.5 dB(A) | < 43.4 dB(A) | < 45.8 dB(A) |
| Luminosité      | 60 → 85%     | 80 → 95%     | 100%         |

#### 5.8.2 Contrôle

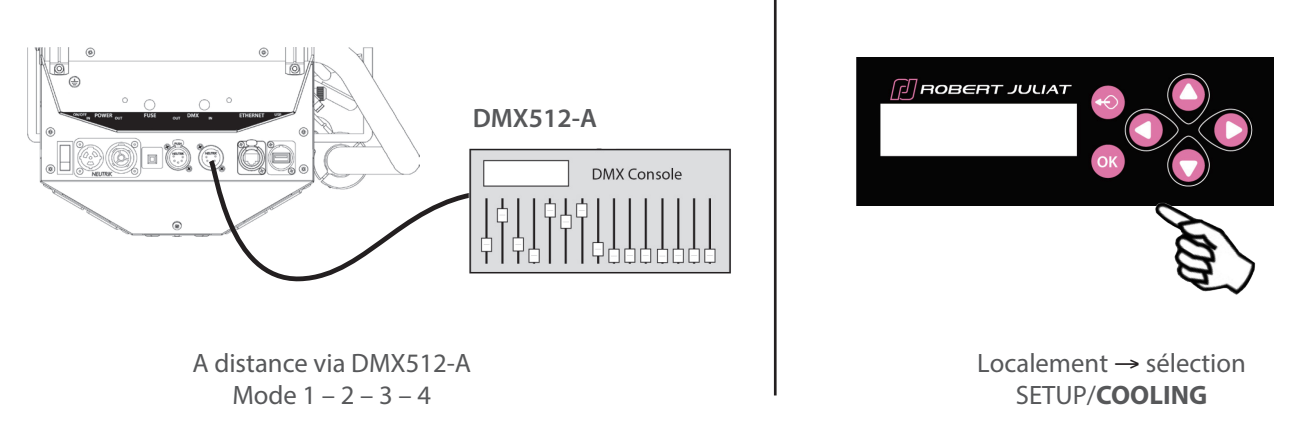

#### 5.9 Mode de ventilation du gélatines (pour l'option changeur de couleur)

Menu GEL FAN :

• Enable : permet d'activer ou désactiver le ventilateur du changeur de couleur.

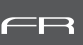

#### 6.1 Maintenance préventive

#### 6.1.1 Fréquence

Une maintenance générale doit être effectuée au minimum une fois par an et plus si le produit est utilisé dans des conditions d'utilisations « difficiles » (fumée, humidité, chaleur, tournée, etc.)

#### 6.1.2 Nettoyage général

Enlever la poussiere du produit. La lentille frontale peut être nettoyée avec des solutions contenant de l'alcool.

#### 6.1.3 Vérification visuelle générale

- Pas de trace de chaleur.
- Pas de jeu dans les contacts.
- Pas de pièces manquantes.
- Vérifier le serrage de toutes les pièces mécaniques (vis, écrous, mise à la terre, etc).

#### 6.1.4 Source LED

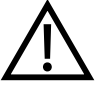

- Ne touchez pas la surface de la source LED (aucun contact avec les mains ou des outils).
- Ne mettez pas d'air comprimé directement sur la source.
- Contactez un distributeur agréé Robert Juliat en cas de résidus ou d'autres objets situés à la surface de la source LED.

#### 6.1.5 Optiques

Utiliser uniquement des solutions contenant de l'alcool pour nettoyer les pièces optiques (lentilles) :

- Pour nettoyer les parties optiques, utiliser un chiffon doux en combinaison avec de l'eau distillée ou de l'alcool isopropylique recommandé pour les optiques traitées. N'utiliser aucun produit de nettoyage contenant des solvants ou des abrasifs, car ceux-ci peuvent endommager la surface.
- Essuyer et sécher avec un chiffon doux non pelucheux.

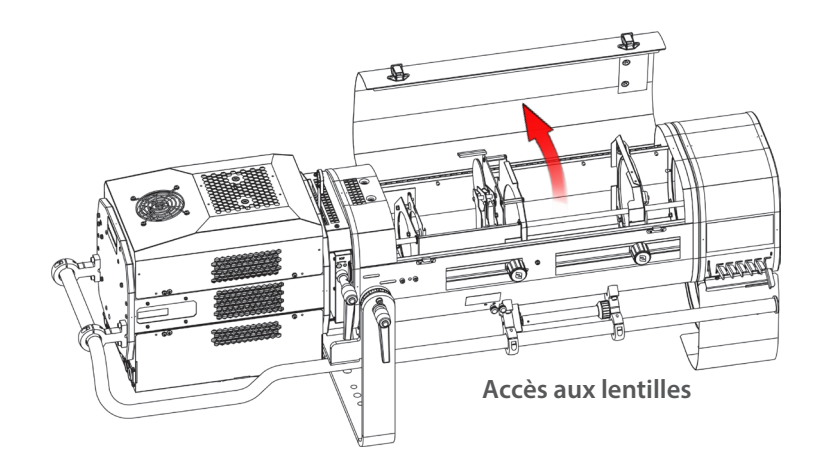

#### 6.1.6 Nettoyage des ventilateurs internes et de la protection du verre de la LED.

N'utilisez que des solutions contenant de l'alcool pour nettoyer les pièces internes

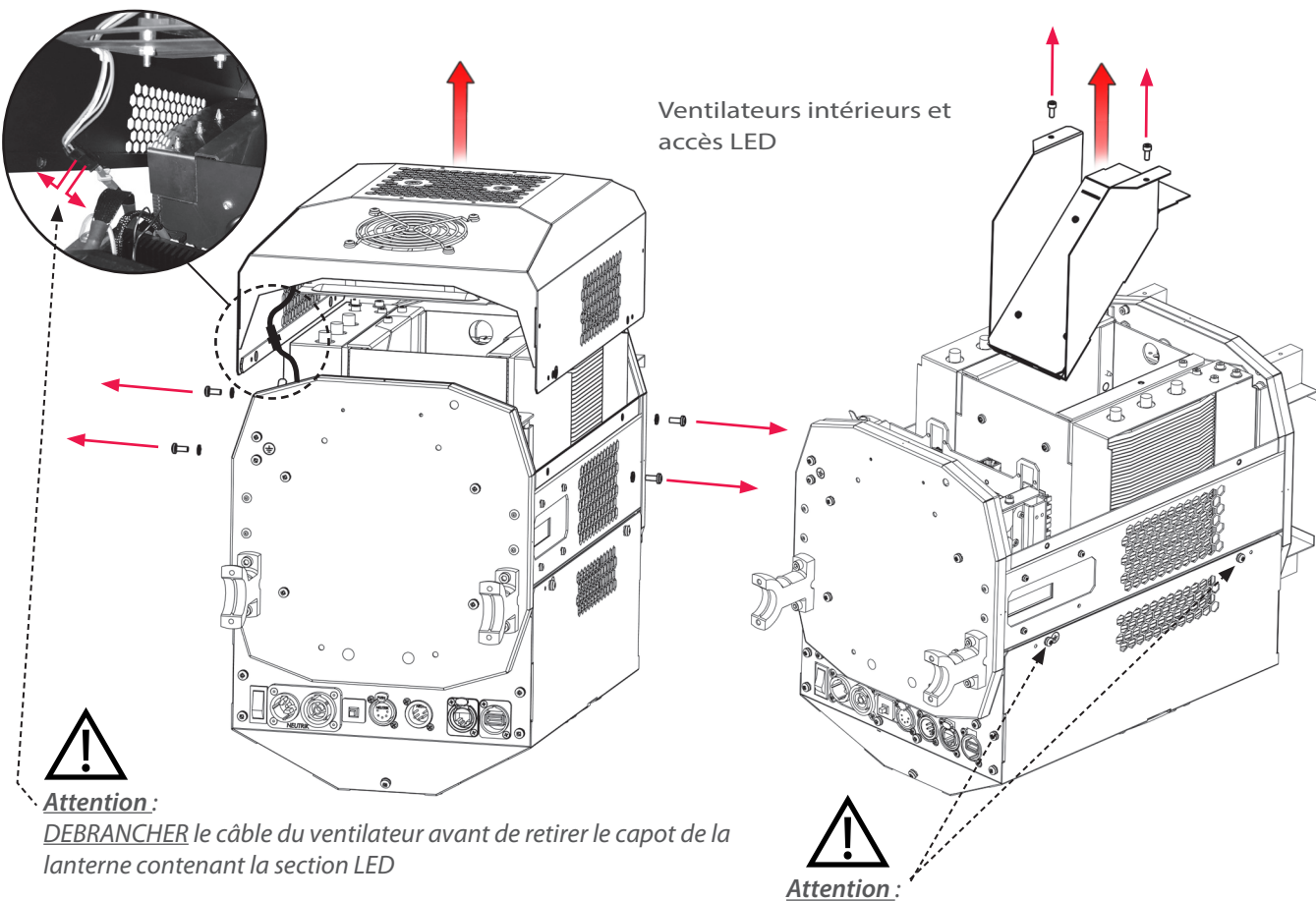

<u>NE PAS ENLEVER</u> les vis situées sur la partie basse de la lanterne

#### 6.2 Analyse

Si le probleme persiste après avoir suivi la procédure de dépannage, veuillez contacter un revendeur Robert Juliat agréé avec les informations suivantes :

• Modèle, version et numéro de serie du produit.

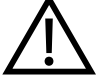

- A partir du menu état de l'appareil :
- Version de logiciel
- ID de la carte LED
- Nombre d'heures d'utilisation
- Description du problème.

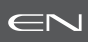

#### 6.3 Potentiomètre locale

#### → sélection dans SETUP / LOCAL POTENTIOMETER (LOCAL POT)

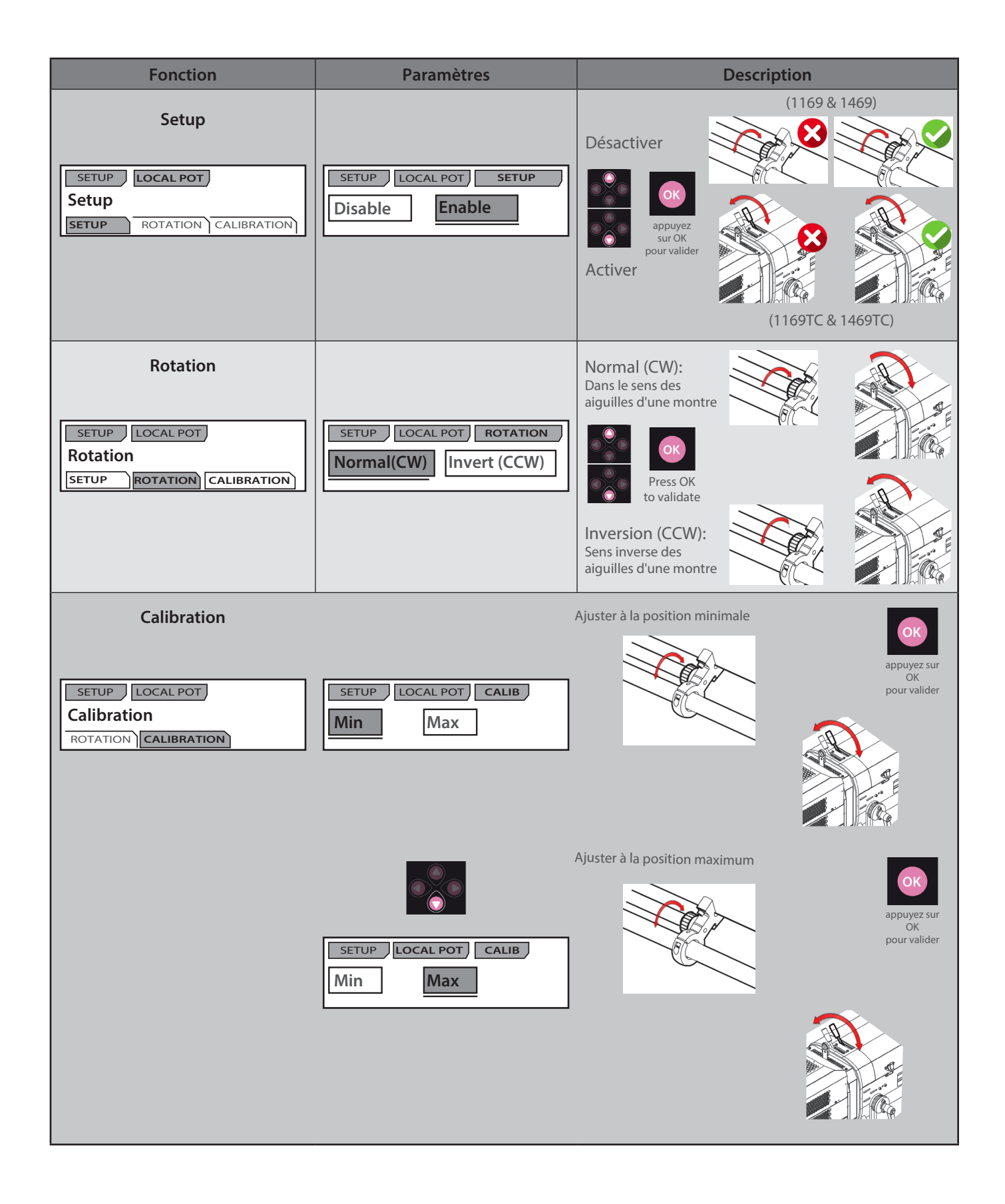

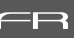

#### 6.4 Protection thermique

En cas de surchauffe, l'intensité lumineuse sera réduite par le système.

Les informations indiquant la diminution de puissance et les valeurs de température sont accessibles en utilisant un appareil compatible protocole RDM.

#### 6.5 Mise à jour Firmware

| SULLY 06300002<br>PSU(5)* : Nothing to Report<br>THMFERATURE(5)* : Nothing to report<br>FAN(5)* : Nothing to Report<br>FAN(5)* : Nothing to Report | ROBERT JULIAT                                                                                                    | U<br>These refrests to | Particle and the second |
|----------------------------------------------------------------------------------------------------|----------------------------------------------------------------------------------------------------|------------------------|-------------------------|
|                                                                                                    | HOME DATA MODE SETUP EXPERT NODE  Franket  Franket  Frank                                                                                                    |                        |                         |
|                                                                                                    | Norm IN<br>Update Formato<br>Market Formato<br>Market Parameter<br>Market Parameter<br>Market |                        |                         |

- 1. Firmware disponible en ligne via le lien www.robertjuliat.fr/Poursuites -> Alice ou Oz
- 2. Télécharger et décompresser le fichier
  - ll y a 4 fichiers :
  - Firmware (format .upd2)
  - Historique du firmware
  - Procédure de mise à jour
  - Manuel utilisateur à partir du firmware V3.0
- 3. Allumer le projecteur
- 4. Connecter le projecteur au réseau à partir d'un ordinateur
- 5. Ouvrir un navigateur web (Internet Explorer, Firefox, Chrome...)
- 6. Saisir l'adresse URL pour se connecter à l'interface web (Cf. 5.7)
- 7. Téléchargez votre fichier de firmware (.upd2)
  - dans la "Update firmware" et cliquez ensuite sur 'Submit firmware"

#### 6.6 Réglage usine par défaut

6.6.1 Modes

| Mode             | Description                                                                   |
|------------------|-------------------------------------------------------------------------------|
| Restart          | Réinitialisation du logiciel – Tous les paramètres utilisateur sont conservés |
| Factory defaults | Réglage de tous les paramètres utilisateur sur valeurs usine par défaut       |

#### 6.6.2 Contrôle

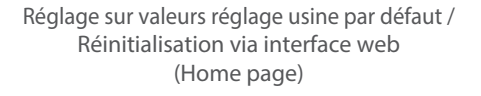

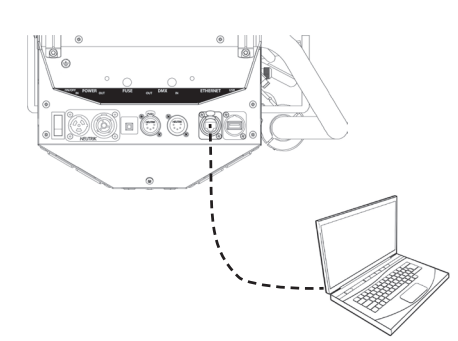

Réglage sur valeurs réglage usine par défaut / Réinitialisation via protocole RDM

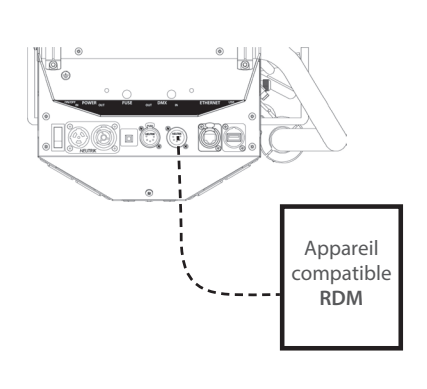

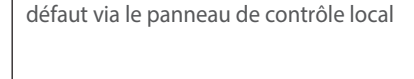

Réglage sur valeurs réglage usine par

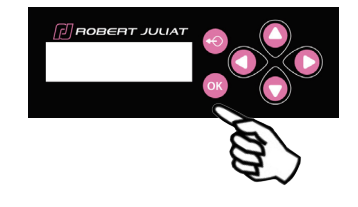

FR - 44 -

#### 6.7 Selftest

Sélectionner SELFTEST dans le menu principal :

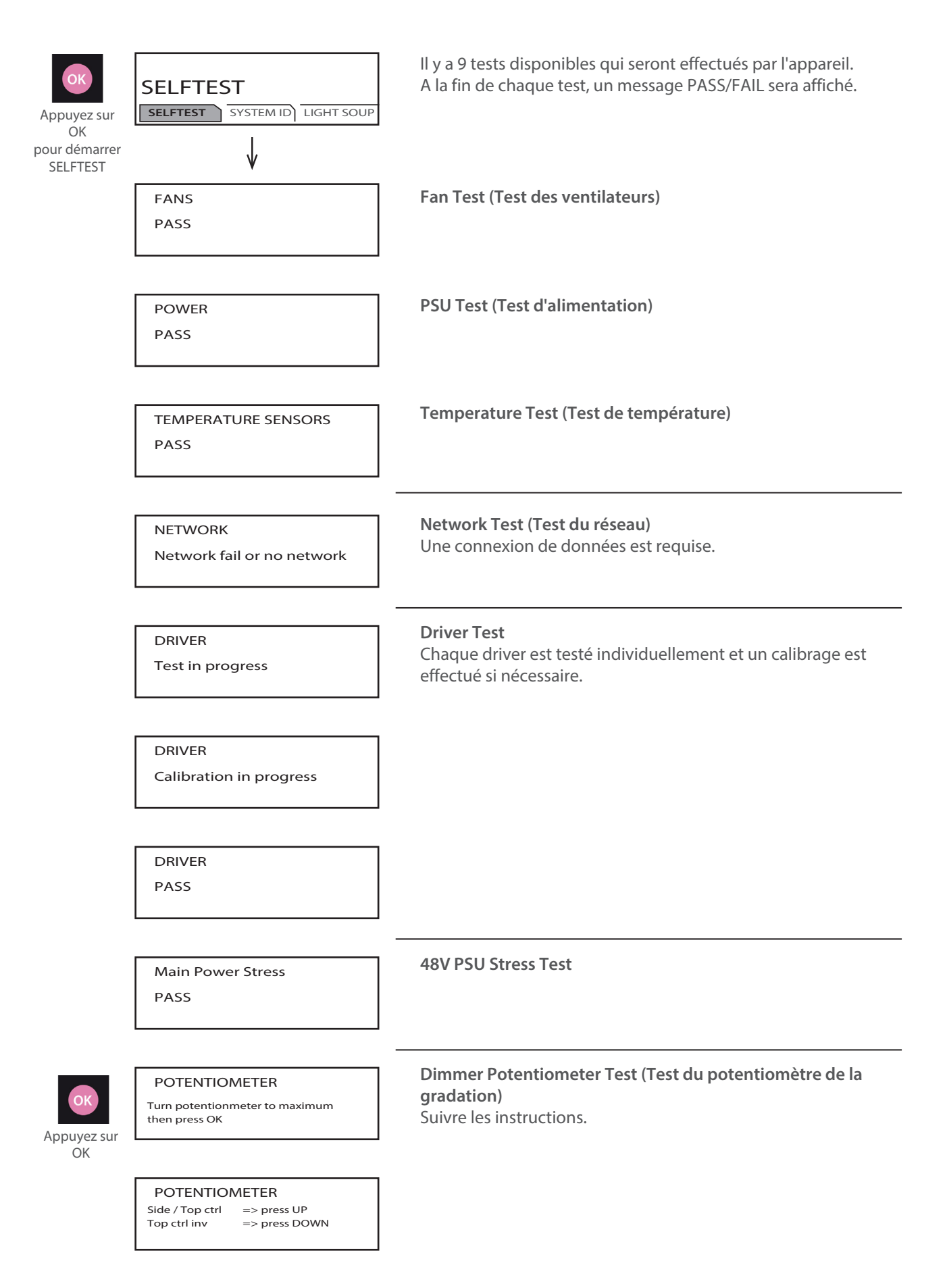

FR - 45 -

FR

#### DMX Test

Des données DMX sont nécessaires pour effectuer ce test.

DMX IN fail or NO DMX

DMX OUT

DMX IN

Plug DMX OUT then press OK

DMX OUT DMX OUT fail or NO DMX

LEDS green Signal Leds Test (Test des voyants LED)

LEDS blue

LEDS red

| test rep                   | ort: F | ail | P=  | Pa | ss F=F | ail |
|----------------------------|--------|-----|-----|----|--------|-----|
| fans P pow P temp P dmxi P |        |     |     |    | Ρ      |     |
| dmxo F                     | net    | F   | drv | Ρ  | pot    | Ρ   |

#### **Test Report (Rapport du test)** À communiquer au **SAV RJ** si demandé :

service@robertjuliat.fr